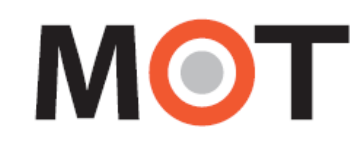

## MOT/Phone POP-UP

# 操作・設定ガイド

## 1. 40版

## 株式会社オフィス24

本書には本装置を正しくご利用いただく為の、接続・設置方法、注意・警告事項が記載されている為、お使いになる 前に必ずお読みになり、方法や注意事項を十分ご理解いただいた上でご利用ください。 本書は紛失しないように、大切に保管してください。

- ◆ 本書および本製品の一部または全部を無断で転載、複製、改変することはできません。
- ◆ 本書および本製品の内容は、改変・改良・その他の都合により予告無く変更することがあります。
- ◆ 本製品の使用または使用不能から生ずる付随的な損害(事業利益の損失・事業の中断・記録内容の 変化・消失など)に関して、当社は一切責任を負いません。

1

- ◆ 取扱説明書の記載内容を守らないことにより生じた損害に関して、当社は一切責任を負いません。
- ◆ 接続機器との組み合わせによる誤動作から生じた損害に関して、当社は一切責任を負いません。
- ◆『Windows® 7、Windows® 8、Windows® 10』は 米国 Microsoft Corporation の 商品名称または登録商標です。
   また、本書に記載されている会社名、製品名は、それぞれ各社の商標または登録商標です

| 1. | はじ   | こめに                | <b>5</b>       |
|----|------|--------------------|----------------|
|    | 1-1. | 概要                 | <b>5</b>       |
|    | 1-2. | 動作環境               | <b>5</b>       |
|    | 1-3. | 機能                 | 6              |
|    | 1-4. | 構成ウィンドウ            | $\overline{7}$ |
| 2. | イン   | ノストール手順            | 8              |
| -  | 2-1. | アプリケーションのインストール    | 8              |
|    | ∎1   | インストーラの起動          | 8              |
|    | 2-2. | 注意事項               | 9              |
| 3. | 操作   | ⊧方法と設定手順           | 10             |
| ÷  | 3-1. | 起動と終了              | 10             |
|    | ■初   | り回起動               | 10             |
|    | ■内   | 3線電話機の登録           | 11             |
|    | ■登   | 登録状態の確認            | 11             |
|    | ■終   | §了                 | 11             |
| 4  | 3-2. | 再試行要求ダイアログ         | 12             |
|    | ■認   | 8証失敗               | 12             |
|    | ■認   | 8証要求               | 12             |
| 4  | 3-3. | メニュー               | 13             |
|    | ע∎   | 「ニューー覧             | 13             |
| 4. | 接続   |                    | 14             |
|    | 4-1. | MOT/PBX に接続する      | 14             |
|    | -    | -般設定               | 14             |
|    | ■ア   | 7カウント設定            | 14             |
|    | 4-2. | ソフトフォンの配下に接続する     | 16             |
|    |      | -般設定               | 16             |
|    | ■ア   | 7カウント設定            | 16             |
| 5. | 設定   | 全画面                | 18             |
| ļ  | 5-1. | 一般設定               | 18             |
|    | ■着   | <b>旨信情報ウィンドウ設定</b> | 20             |
|    | ■夕   | ▶部連携先設定            | 21             |
|    | M    | IOT/PBX との連携       | 23             |
|    | M    | IOT/Cloud との連携     | 23             |
|    | M    | IOT サービスとの連携(直接接続) | 24             |
|    | ■夕   | ト部 URL との連携        | 25             |
|    | ■外   | ▶部アプリケーションとの連携     | 26             |
| ļ  | 5-2. | アカウント設定            | 27             |
|    | ■ア   | ?カウントの削除           | 28             |
|    | ■利   | リ用アカウントの切り替え       | 28             |
| ļ  | 5-3. | FAX 機能設定           | 29             |

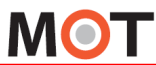

| 6. | 着信           | 『時の動作               | 30 |
|----|--------------|---------------------|----|
| (  | 6-1.         | 着信メッセージ             | 30 |
| (  | 6-2.         | 着信情報ウィンドウ           | 31 |
| (  | 6-3.         | MOT/Cloud           | 33 |
| (  | 6-4.         | 外部 URL              | 34 |
| (  | 6-5.         | 外部アプリケーション          | 34 |
| 7. | 顧客           | 「情報の新規登録            | 36 |
| 8. | 電記           | 5帳機能                | 37 |
| 8  | 8-1.         | 電話帳画面               | 37 |
| 8  | 8-2.         | 電話帳メニュー             | 38 |
| 8  | 8-3.         | 連絡先の登録              | 39 |
| 8  | 8-4.         | グループの登録             | 39 |
| 1  | 8-5.         | MOT/PBX 電話帳と手動同期    | 40 |
| 1  | 8-6.         | クラウド電話帳と手動同期        | 40 |
| 1  | 8-7.         | 共通電話帳の自動同期          | 41 |
| 8  | 8-8.         | 電話帳のインポート           | 42 |
|    | ■電           | 『話帳形式に「SAXA」を選択した場合 | 43 |
|    | ■電           | 『話帳形式に「ナカヨ」を選択した場合  | 44 |
| 8  | 8-9.         | 電話帳のエクスポート          | 45 |
| 8  | 8-10.        | 連絡先の検索              | 46 |
| 9. | 通記           | 5履歴の表示              | 47 |
| ļ  | 9-1.         | 通話履歴ウィンドウ           | 47 |
| ļ  | 9-2.         | 通話履歴のエクスポート         | 49 |
| 10 |              | ま登録状態の変更            | 50 |
|    | 10-1.        | 現在の端末登録状態の表示・変更     | 50 |
| 11 | . ソ          | /フトウェアの更新           | 51 |
|    | 11-1.        | アップデート確認            | 51 |
|    | 11-2.        | 最新バージョンにアップデート      | 51 |
| 12 | . ソ          | ノフトウェアのバージョン情報表示    | 52 |
|    | 12-1.        | バージョン情報を表示する        | 52 |
| 13 | . F <i>i</i> | AX 送信機能             | 53 |
|    | 13-1.        | FAX 送信ウィンドウの表示      | 53 |
|    | 13-2.        | 送信先 FAX 番号の入力       | 54 |
|    | 13-3.        | 短縮番号の登録             | 55 |
|    | ■短           | ā縮番号の表示             | 55 |
|    | 13-4.        | FAX 送受信履歴ウィンドウ      | 56 |
|    | ■履           | ]歷選択発信              | 56 |
|    | 13-5.        | FAX 送付状を添付する        | 57 |
|    | 13-6.        | FAX 送信              | 58 |
| 14 | . F <i>i</i> | AX 受信機能             | 59 |
|    | 14-1.        | 通知時自動受信             | 59 |

|      |                | -         |    |
|------|----------------|-----------|----|
| 14-2 | 2.             | 手動受信      | 60 |
| 1/-4 | 2              | 和新叶白新平行   | 60 |
| 14-0 | 5.             | 吃到时日到文店   | 00 |
| 15.  | FAX            | (送受信履歴    | 61 |
|      |                |           |    |
|      | 送受             | を信履歴ウィンドウ | 61 |
| 16   | / <b>1</b> .1¥ |           | 69 |
| 10.  | 1上作            | R         | 63 |

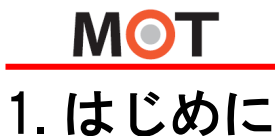

## 1-1. 概要

MOT/Phone POP-UP は、SIP 電話機(MOT/Phone)とMOT/PBX と連携して着信時に相手側の情報を簡易的に 表示し、他のアプリケーションやサービスとの連携を行う為のソフトウェアです。 本説明書は、MOT/Phone POP-UP の機能と操作方法について説明します。 \*表示イメージ等、本書の内容は事前の告知なく変更される場合がございます事、ご了承願います。

## 1-2. 動作環境

| 項目     | 機能説明                                                        |
|--------|-------------------------------------------------------------|
| OS     | Windows 7(32/64bit)、Windows 8(32/64bit)、Windows10(32/64bit) |
| CPU    | Intel Pentium4/Core 2 Duo:/Core Solo 1GHz 以上推奨              |
|        | (電話クライアント推奨環境)                                              |
| メモリ    | 1GB 以上推奨(電話クライアント推奨環境)                                      |
| JVM    | JRE6 Update 18~、JRE7、8(本ソフトウェアは Java を利用しております。)            |
| 接続先    | MOT/Phone Windows 版、NAKAYO ST101A                           |
|        | SAXA IP-NetPhone SX、SAXA IP-NetPhone SX II                  |
| その他    | 電話機 SAXA IP-NetPhone または NAKAYO ST101A を利用する場合は、PC          |
| アドレス設定 | に固定アドレスを付与する必要があります。                                        |

#### 表中の動作はバージョン 4.6 以降の動作となります。

#### ※未記載の OS は未確認となります。

|             | Windows | Windows | Windows | Windows | Windows  | Windows  |
|-------------|---------|---------|---------|---------|----------|----------|
|             | 7 32bit | 7 64bit | 8 32bit | 8 64bit | 10 32bit | 10 64bit |
| Java6(JRE6) | 0       |         | —       | —       | _        | _        |
| 32bit       |         |         |         |         |          |          |
| Java6(JRE6) | —       | ×       | —       | —       | _        | _        |
| 64bit       |         |         |         |         |          |          |
| Java7(JRE7) | 0       | 0       |         |         | —        | _        |
| 32bit       |         |         |         |         |          |          |
| Java7(JRE7) | —       | 0*      |         |         | _        | _        |
| 64bit       |         |         |         |         |          |          |
| Java8(JRE8) | 0       |         |         |         | 0        |          |
| 32bit       |         |         |         |         |          |          |
| Java8(JRE8) |         |         |         | 0       |          | 0        |
| 64bit       |         |         |         |         |          |          |

※ Java7(JRE7) 64bit, Java8(JRE8)64bit をご利用の場合は別途 64bit 対応版をご利用ください。
 それ以外は、OS に関わらず 32bit 版をご利用下さい。

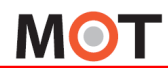

## 1-3. 機能

本アプリケーションで提供する機能は以下になります。

| 項目名称         | 機能説明                                         |
|--------------|----------------------------------------------|
| 設定           | アプリケーションの起動設定や着信情報ウィンドウの表示タイミング、表示位置         |
|              | 等の設定を行います。                                   |
| アカウント登録      | アプリケーションが接続するMOT/PBX またはMOT/TEL のアドレス、ユーザID、 |
|              | パスワード等の設定を行います。                              |
| 顧客情報登録       | 顧客情報を登録する画面を表示します。                           |
| 電話帳          | 電話帳の表示・登録を行います。                              |
| 通話履歴表示       | 通話の履歴を表示します。                                 |
| 状態表示         | MOT/PBX または MOT/TEL の端末登録状態を表示し、端末登録/登録解除    |
|              | を行います。                                       |
| アップデート確認     | アプリケーションの最新バージョンを確認、アップデートを行います。             |
| バージョン情報      | アプリケーションのバージョン情報を表示します。                      |
| FAX 機能       | PDF、TIFF ファイルを FAX として送信します。                 |
| FAX 送受信履歴    | FAX の送受信履歴を表示します。                            |
| FAX 受信       | FAX の手動受信を行います。                              |
| 終了           | アプリケーションを終了します。                              |
| 着信情報ウィンドウ内機能 |                                              |
| 情報表示         | 着信相手の情報および前回通話者、担当者の情報を表示します。                |
| 対応履歴         | 着信相手に対する対応履歴画面を表示します。                        |
| WEB 検索       | 着信相手の情報を元に WEB 検索を行います。                      |
| 連絡先編集        | 顧客情報を編集する画面を表示します。                           |
| 詳細表示         | 着信相手の詳細情報の画面を表示します。                          |

6

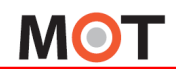

## 1-4. 構成ウィンドウ

MOT/Phone POP-UP は以下のウィンドウで構成されます。

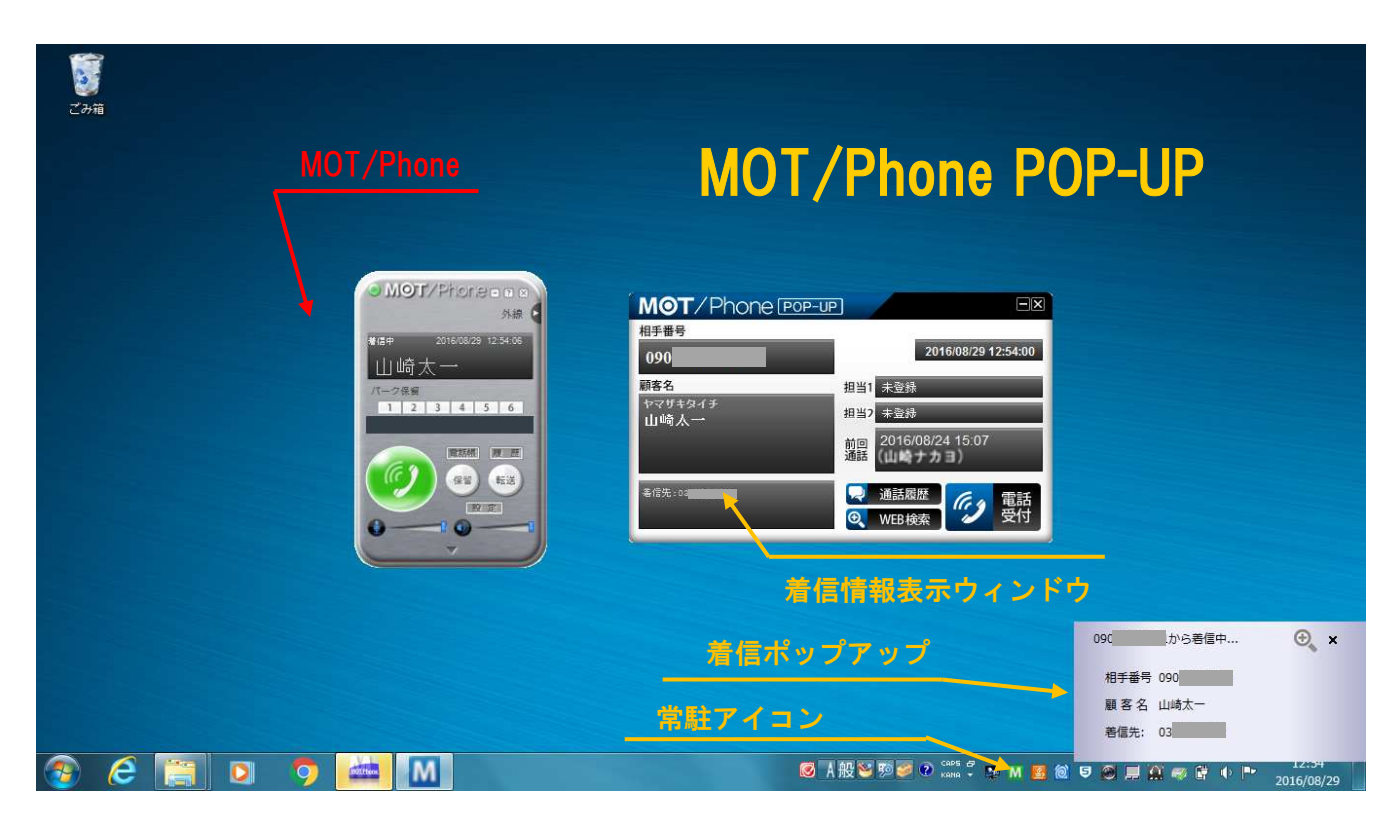

| 項目          | 機能説明                      |
|-------------|---------------------------|
| 着信情報表示ウィンドウ | 着信時もしくは通話開始時に起動するメインウィンドウ |
| 着信ポップアップ    | 着信時にポップアップします。(初期値:非表示)   |
| 常駐アイコン      | 本アプリケーションの常駐アイコン          |

※MOT/Phone についての説明は別紙「MOT/Phone Windows 版 操作・設定ガイド」をご参照ください。

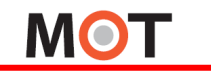

# 2. インストール手順

## 2-1. アプリケーションのインストール

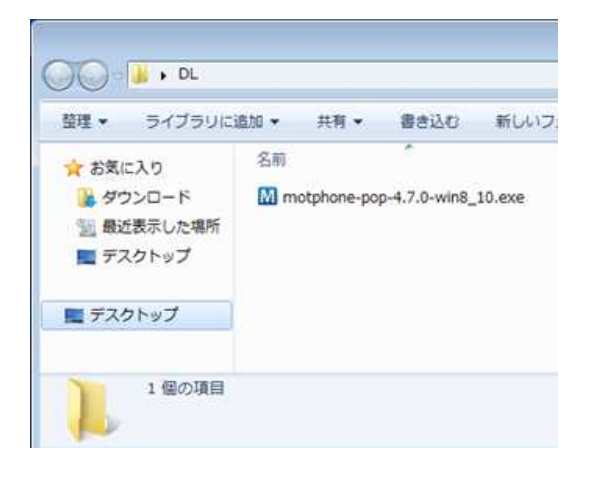

### ■インストーラの起動

 インストーラをダブルクリックすると、MOT/Phone POP-UP セットアップウィザードが表示されます。セットアップウィザードが表示されると、起動中の MOT/Phone Windows 版および MOT/Phone POP-UP は自動的に終了します。

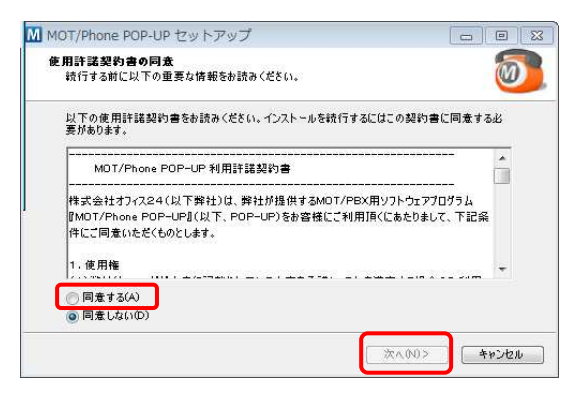

利用許諾契約書をよくお読みください。
 [同意する]を選択すると[次へ]がクリックできるようになります。
 クリックするとセットアップを続行します。

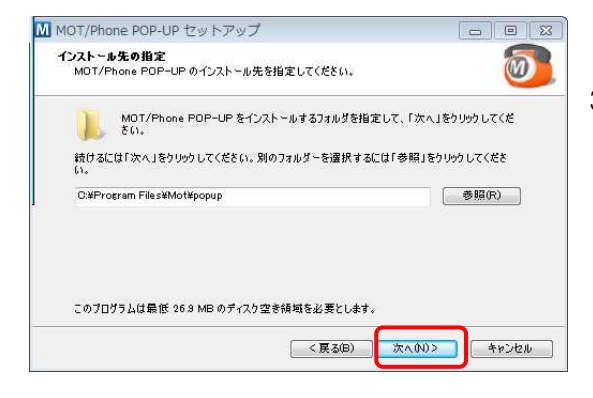

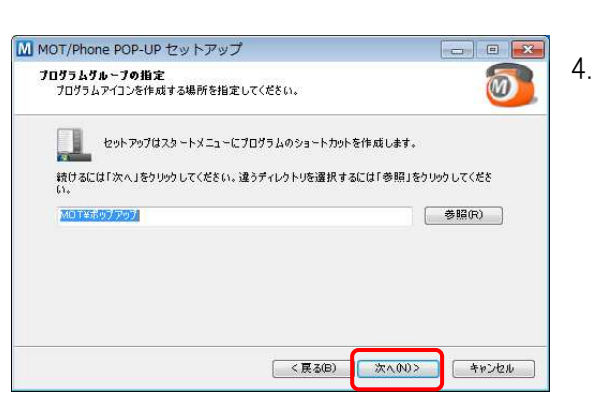

MOT/Phone POP-UP をインストールするフォルダを選択します。フォルダが存在しない場合は自動的に作成されます。
 [次へ]をクリックし、セットアップを続行します。

. MOT/Phone POP-UP のプログラムグループを設定します。 [次へ]をクリックし、セットアップを続行します。

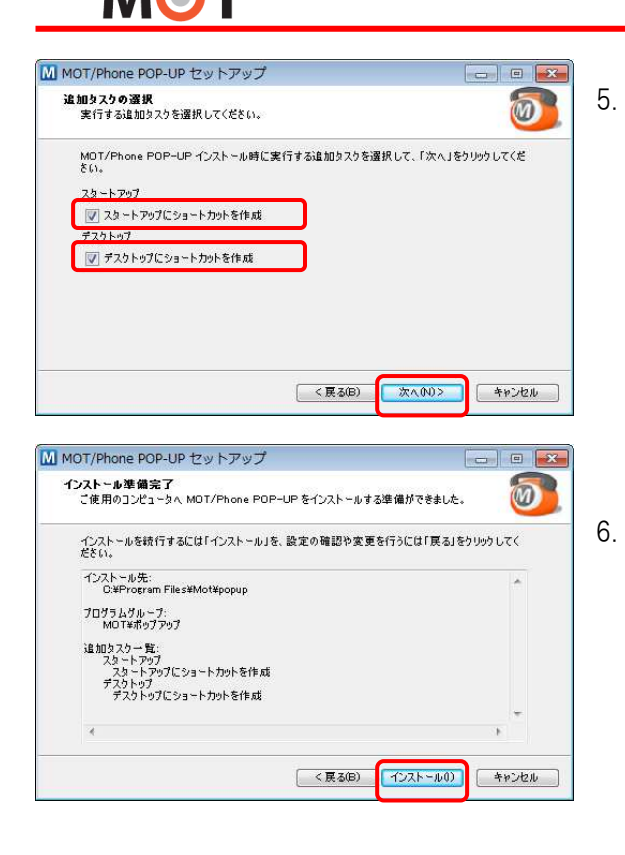

Windows 起動時に MOT/Phone POP-UP を自動起動したい 場合は[スタートアップにショートカットを作成]にチェックを入れ ます。 デスクトップに起動用ショートカットを作成したい場合は[デスク トップにショートカットを作成]にチェックを入れます。 設定後、[次へ]をクリックします。

設定を確認し、[インストール]をクリックします。

- M MOT/Phone POP-UP セットアップ © 20 20 MOT/Phone POP-UP セットアップウイザー りの完了 ごま、アブリケーションを実行するにはインストールされをアイコンを達振し とき、アブリケーションを実行するにはインストールされをアイコンを達振し でなどい。 マトックスを終 7 するには「完了」をりいうしてくだとい。 ▼ MOT/Phone POP-UPを起動 ▼ MOT/Phoneを記動
- インストールが完了しました。
   セットアップウィザード終了後にアプリケーションを起動したい場合は[MOT/Phone POP-UP を起動]にチェックを入れて[完了] をクリックします。

## 2-2. 注意事項

ゲストユーザーでは正常にご利用できません。 ゲストユーザーでは利用しないで下さい。

# 3. 操作方法と設定手順

## 3-1. 起動と終了

| SIP      |                 |
|----------|-----------------|
| 重動電話機    | SIPフォン/ソフトフォン 👻 |
| テナントコード  |                 |
| 内線番号     |                 |
| ペスワード    |                 |
| サーバ設定    |                 |
| サーバアドレス  | 192.168.10.200  |
| HTTPポート番 | 号 18080         |

#### ■初回起動

- アプリケーションを起動すると、アカウント登録ダイアログが表示 されます。
- 2. 「連動電話機」を選択します。
  - 「SIP フォン/ソフトフォン」: SIP フォンまたは MOT/Phone Windows(v6.2 未満)と連動する場合に選択します。
     SIP フォンと連動する場合は PC に固定アドレスを設定する 必要があります。
  - 「ソフトフォン(配下で利用)」: MOT/Phone Windows
     (v6.2 以上)と連動する場合に選択します。
  - 「連動しない」: ソフトフォンを使用せず、PCに固定 IP アドレスが設定できない場合に選択します。グループ着信時に 情報ウィンドウを表示します。(着信は同一着信グループの SIP フォン等で受けます)
- 3. 「テナントコード」に、MOT/TEL で使用するテナントコードを入力 します。MOT/PBX と接続する場合は入力しません。
- 「内線番号」に、アプリケーションが使用する内線番号を入力し ます。(例) 301
- 5. 「パスワード」に、内線番号に対応するパスワードを入力します。
- 6. 「連動電話機」で「SIP フォン/ソフトフォン」または「連動しない」 を選択した場合、「サーバアドレス」に使用する MOT/PBX の IP アドレスを、「HTTP ポート番号」に HTTP ポート番号を入力しま す。

MOT/TEL を利用する場合は、MOT/TEL の設定情報シートに 記載されているサーバアドレスを入力します。 連動電話機で「**ソフトフォン(配下で利用)**」を選択した場合は、

 「登録」ボタンを押すと、アカウント情報を保存し、指定された MOT/PBX または MOT/TEL に端末登録を行います。

「127.0.0.1」を入力します。

 タスクトレイにアイコンが表示されます。サーバへの番号登録が 成功し、内線側電話機の準備が完了した(電話が着信できる 状態)場合は緑色、失敗またはアカウント登録をキャンセルし た場合は灰色のアイコンとなります。

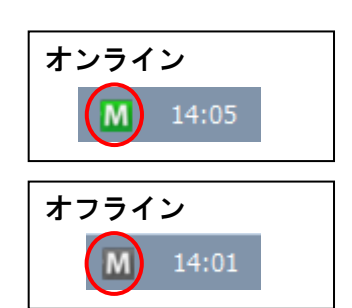

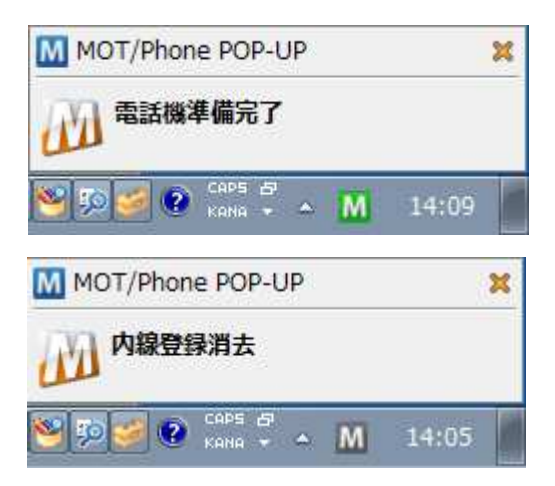

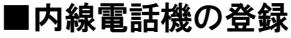

連動する内線電話機の登録が完了すると、タスクトレイからメッ セージがポップアップします。番号登録を削除した際も同様に 表示されます。

※ 内線電話を接続する場合、MOT/PBX または MOT/TEL へ の登録が成功している必要がございます。

タスクトレイのアイコンをクリックすると、設定した内線番号と、現

[MOT/PBX 登録][電話機登録]がともに[登録済]になると、

在の番号登録状態が表示されます。

通話を行うことができます。

が表示されます。

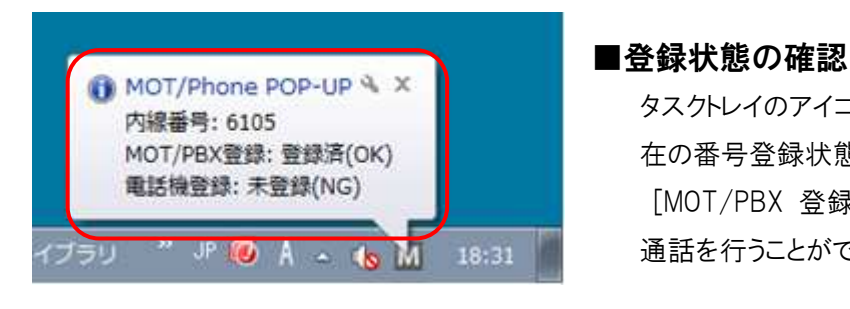

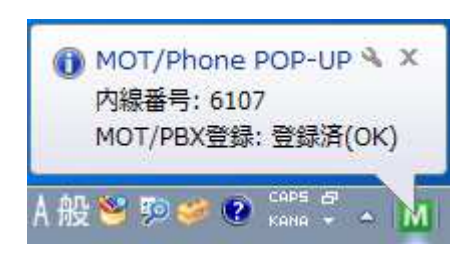

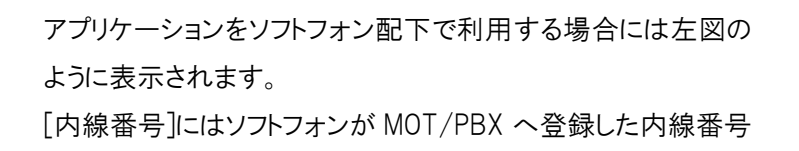

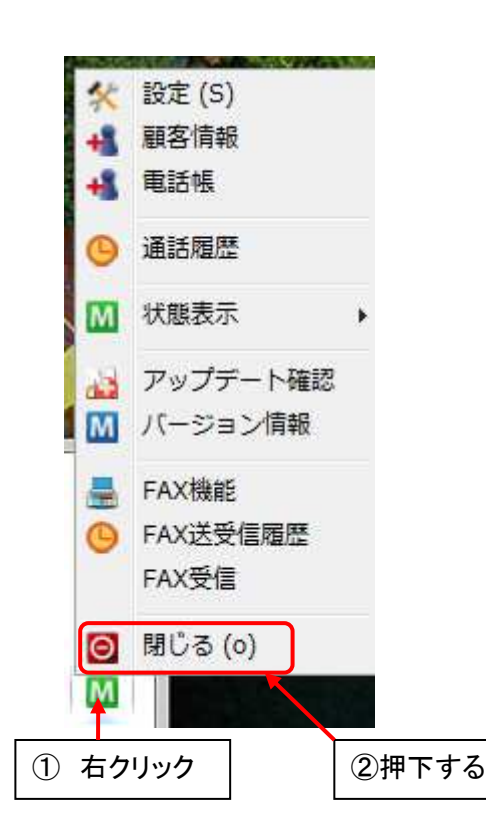

#### ■終了

⚠

- 1. タスクトレイのアイコンを右クリックし、メニューを表示します。
- 2. メニューから「閉じる」を選択します。
- 3. 自動的にオフラインとなり、MOT/PBX に端末登録削除パケット を送信します。その後、タスクトレイからアイコンが消去されま す。

アプリケーションをソフトフォンの配下で利用している場合、 端末登録を削除するにはソフトフォンを終了してください。

## 3-2. 再試行要求ダイアログ

サーバ認証に失敗したり認証情報が未入力である場合、再試行のためのダイアログが表示されます。

| SIP 認証 |                  |                  |
|--------|------------------|------------------|
| RIP    | 認証に失敗しま<br>ています。 | した。入力したパスワードが間違っ |
| 200    | テナントコード          | 0000             |
|        | 内線番号             | 311              |
|        | パスワード            |                  |
|        |                  | □ パスワードを保存       |
|        | ОК               | (0) キャンセル        |
|        |                  |                  |

#### ■認証失敗

- 1. パスワードが間違っている場合は認証失敗となり、再入力ダイ アログが表示されます。
- 2. 正しい設定を入力し[OK]を押すと、入力情報を使用して認証 を行います。認証に成功するとタスクトレイのアイコンがオンライ ン状態に変わります。

その際に[パスワードを保存]にチェックを入れると、新たに設定 したパスワードを設定情報として保存します。

| M SIP 認証 |                                     |                                                     |
|----------|-------------------------------------|-----------------------------------------------------|
| SIP      | サーバ: 192<br>テナントコー<br>内線番号<br>パスワード | . <b>168.1.1 は認証を要求しました。</b><br>ド 0000<br>311       |
|          |                                     | <ul> <li>「パスワードを保存</li> <li>OK (0) キャンセル</li> </ul> |

#### ■認証要求

- パスワードを保存せずにアカウントを登録した場合、アプリケー ション起動時に毎回パスワード要求ダイアログが表示されます。
- パスワードを入力して[OK]を押すと認証を行います。認証に成 功するとタスクトレイのアイコンがオンライン状態に変わります。 その際に[パスワードを保存]にチェックを入れるとパスワードが 保存され、以降の起動時にはこのダイアログが表示されなくな ります。

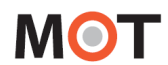

## 3-3. メニュー

#### ■メニュー一覧

タスクトレイのアイコンを右クリックするとメニューが表示されます。

メニューには、以下の項目があります。

各項目をクリックすることにより、各機能を利用する事ができます。

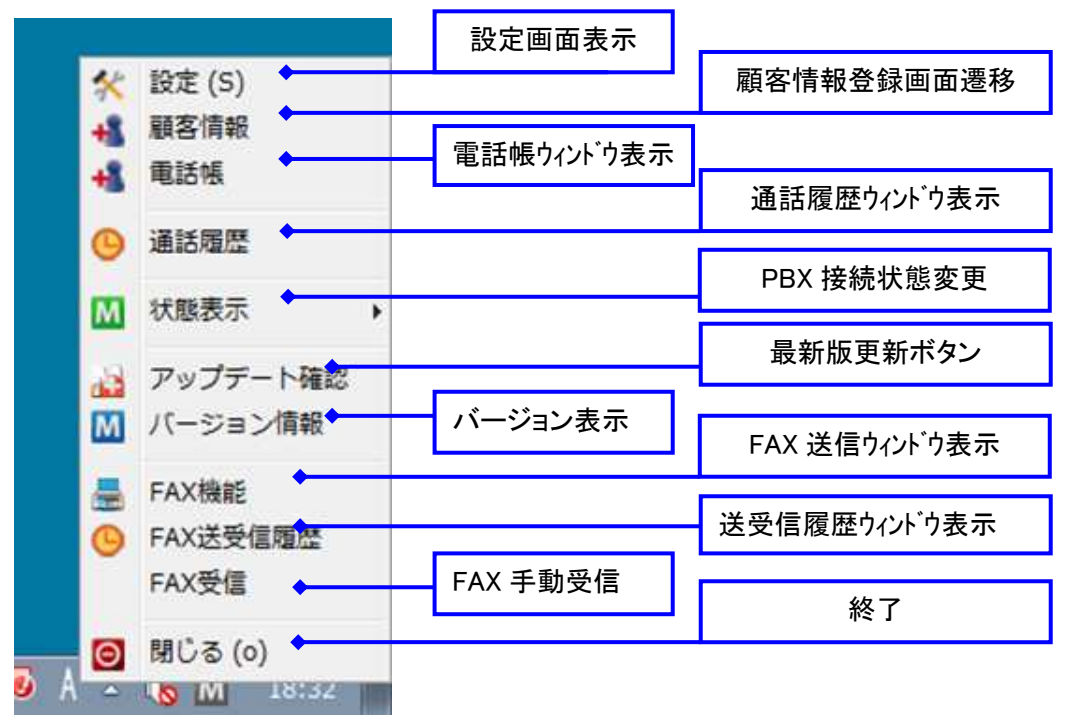

| 項目名称      | 機能説明                                          |
|-----------|-----------------------------------------------|
| 設定        | アプリケーションおよびアカウント情報の設定を行います。                   |
| 顧客情報      | 外部連携先の設定に応じて、MOT/PBX、MOT/Cloud または指定の外部サイトの画  |
|           | 面を表示、もしくは指定アプリケーションの起動を行います。                  |
| 電話帳       | PCに保存されている電話帳情報を表示します。外部連携先の「電話帳連携機能を         |
|           | 利用する」を有効にしている場合は指定のサイト・アプリを表示します。             |
| 通話履歴      | PC に保存されている通話履歴を表示します。                        |
| 状態表示      | 現在の端末登録状態を表示します。また MOT/PBX または MOT/TEL に対し、端末 |
|           | 登録・登録解除を行います。                                 |
|           | ※「ソフトフォン(配下で利用)」に設定している場合は表示されません。            |
| アップテ゛ート確認 | アプリケーションの最新バージョンを確認、アップデートを行います。              |
| バージョン情報   | アプリケーションのバージョン情報を表示します。                       |
| FAX 機能    | FAX 送信を行うウィンドウを表示します。                         |
|           | ※本機能は BRI2400,e-Gateway7510 では使用できません。        |
| FAX 送受信履歴 | FAX の送受信履歴を表示します。                             |
|           | ※本機能は BRI2400,e-Gateway7510 では使用できません。        |
| FAX 受信    | FAX 受信用メールボックスから手動で受信を行います。                   |
|           | ※本機能は BRI2400,e-Gateway7510 では使用できません。        |
| 閉じる       | アプリケーションを終了します。                               |

## 4. 接続設定

## 4-1. MOT/PBX に接続する

MOT/PBX に本アプリケーションを接続し、その下にSIP電話機を接続する場合は以下のように設定します。

| 1 設定 (5)                                                                                                    |                                                                                                    |                                                                                                    |                                                                                                    |                                                                                                    |
|----------------------------------------------------------------------------------------------------|----------------------------------------------------------------------------------------------------|----------------------------------------------------------------------------------------------------|----------------------------------------------------------------------------------------------------|----------------------------------------------------------------------------------------------------|
| -般 アカウント                                                                                                    | FAX機能                                                                                                    |                                                                                                    |                                                                                                    |                                                                                                    |
|                                                                                                    | 着信情報ウィンドウ設定                                                                                                    |                                                                                                    | 外部連携先設定                                                                                                    |                                                                                                    |
| 示言語 日本語                                                                                                    | クインドウ表示位置 中央                                                                                                    | ×                                                                                                    | ✓ 連携先 MOTサート                                                                                                    | 2ス(直接接続)                                                                                                    |
| ] 起動時にファームウェアの更新を確認する                                                                                                    | 表示時の状態 スクリーン前面に                                                                                                    | ウィンドウ表示                                                                                                    | ✓ 利用サービス M                                                                                                    | OT/Cloud                                                                                                    |
| ] デパッグログ出力                                                                                                    | ────────────────────────────────────                                                                                                    | - <b>3</b>                                                                                                    | アカウント設定                                                                                                    |                                                                                                    |
| 両テーマ選択 ブルー                                                                                                    | ● 通話開始時に自動ホッノア                                                                                                    | ୬୵୶ଵ                                                                                                    | 契約顧客コード                                                                                                    | 01112222                                                                                                    |
| I用SIPポート 5080                                                                                                    |                                                                                                    |                                                                                                    | ユーザID                                                                                                    | 3001                                                                                                    |
| 設定は再起動後に有効になります。                                                                                                    | 一 着信先番号を表示                                                                                                    |                                                                                                    | パスワード                                                                                                    | •••••                                                                                                    |
| 動電話機 SIPフォン/ソフトフォン                                                                                                    | □ ポップアップ時に相手発番号                                                                                                    | }€⊐ピ-                                                                                                    | 連携電話帳                                                                                                    | 口-力儿電話帳                                                                                                    |
| 電話帳の自動同期設定                                                                                                    | 使用検索エンジン Google                                                                                                    |                                                                                                    | 雷話受付時動                                                                                                    | 作                                                                                                    |
|                                                                                                    |                                                                                                    |                                                                                                    | - FOR CONTROL                                                                                                    | real control of the second second second second second second second second second second second second second |
| □ 共通電話帳をPB 0 4 5 5 5 5 5 5 5 5 5 5 5 5 5 5 5 5 5 5                                                                                                    | ノ」 パアップを消すまての時間 3<br>) 着信メッセージを表示する<br>● SIP<br>雷話れ                                                                                                    | ♥<br>Phoneと連動する♪<br>巻の利用する SIP サ                                                                                                    | □ ポップアップ<br>□ ポップアップ<br>場合<br>ナーバアドレスと                                                                                                    | <br>の代替機能として利用する<br>-して MOT/Phone                                                                              |
| □ 共通電話帳をPB 0 合計 同時<br>□ クラウド電話帳をP<br>を選択します。                                                                                                    | /」<br>) ブァップを消すまての時間 3<br>) 着信メッセージを表示する<br>■ SIP<br>電話材<br>POP-I<br>SIP ポ                                                                                                    | ♥ Phone と連動する <sup>は</sup> 幾の利用する SIP サ UP をインストールし 一ト番号には当「利                                                                                                    | 場合<br>けーバアドレスと<br>た PC の IP アI<br>J用 SIP ポート」                                                                                                    | <sup>の代替機變として利用する</sup><br>こして MOT/Phone<br>ドレスを設定し、<br>の値を設定します。                                              |
| □ 共通電話帳をPB 1 4 1 1 1 1 1 1 1 1 1 1 1 1 1 1 1 1 1                                                                                                    | /」<br>)ガァッブを消すまての時間 3<br>)著信メッセージを表示する<br>の時間 3<br>の時間 3<br>の<br>の<br>の<br>の<br>の<br>の<br>の<br>の<br>の<br>の<br>の<br>の<br>の | ♥ Phone と連動する <sup>は</sup> 幾の利用する SIP サ UP をインストールし ート番号には当「利                                                                                                    | は<br>は<br>は<br>は<br>は<br>し<br>ポップアップ<br>し<br>ポップアップ<br>し<br>ポップアップ<br>し<br>ポップアップ<br>し<br>ポップアップ<br>し<br>ポップアップ<br>し<br>ポップアップ<br>し<br>ポップアップ<br>し<br>れ<br>ップア<br>い<br>し<br>ス<br>と<br>し<br>ス<br>と<br>し<br>ス<br>と<br>し<br>ス<br>と<br>し<br>ス<br>と<br>し<br>ス<br>と<br>し<br>ス<br>と<br>し<br>ス<br>と<br>し<br>ス<br>と<br>し<br>ス<br>と<br>し<br>ス<br>と<br>し<br>ス<br>と<br>し<br>ス<br>と<br>し<br>ス<br>と<br>し<br>、<br>と<br>し<br>ス<br>と<br>し<br>ス<br>と<br>し<br>ス<br>と<br>し<br>ス<br>と<br>し<br>ス<br>と<br>し<br>ス<br>と<br>し<br>ス<br>と<br>し<br>、<br>こ<br>し<br>、<br>こ<br>し<br>、<br>し<br>、<br>し<br>、<br>し<br>、<br>こ<br>し<br>、<br>こ<br>し<br>、<br>こ<br>し<br>、<br>こ<br>し<br>、<br>こ<br>し<br>、<br>こ<br>し<br>、<br>こ<br>し<br>、<br>こ<br>し<br>、<br>こ<br>し<br>、<br>し<br>、<br>し<br>し<br>し<br>し<br>、<br>し<br>し<br>し<br>、<br>し<br>、<br>し<br>し<br>し<br>し<br>し<br>し<br>し<br>し<br>、<br>し<br>、<br>し<br>し<br>し<br>し<br>し<br>し<br>し<br>し<br>し<br>し<br>し<br>し<br>し                                                                                                    | o代著機變として利用する<br>として MOT/Phone<br>ドレスを設定し、<br>の値を設定します。                                                         |
| □ 共通電話帳をPB C 2 H = PP<br>□ 759ド電話帳をP<br>を選択します。<br>Pカウント設定                                                                                                    | /」<br>/<br>/<br>/<br>/<br>/<br>/<br>/<br>/<br>/<br>/                                                                                                    | <sup> </sup> Phone と連動する <sup>は</sup> 幾の利用する SIP サ   UP をインストールし   ート番号には当「利                                                                                                    | 場合<br>サーバアドレスと<br>た PC の IP アI<br>J用 SIP ポート」                                                                                                    | on代著機變として利用する<br>こして MOT/Phone<br>ドレスを設定し、<br>の値を設定します。<br>サーバ設定                                               |
| □ 共通電話帳をPB 0 1 1 1 1 1 1 1 1 1 1 1 1 1 1 1 1 1 1                                                                                                    | <ul> <li>ノブアップを消すまての時間 3</li> <li>ノ着信メッセージを表示する</li> <li>● SIP</li> <li>電話格</li> <li>POP-I</li> <li>SIP ポ</li> </ul>                                                                                                    | w w Phone と連動する り の利用する SIP サ UP をインストールし ート番号には当「利                                                                                                    | 場合<br>サーバアドレスと<br>たPCのIPアI<br>J用SIPポート」                                                                                                    | on代著機變として利用する<br>こして MOT/Phone<br>ドレスを設定し、<br>の値を設定します。<br>サーバ設定                                               |
| □ 共通電話帳をPBC・1 3 1 回 10<br>□ 759ド電話帳をP<br>○ 759ド電話帳をP<br>を選択します。<br>Pカウント設定<br>1 7 1 9 2 ト 2 (816)<br>1 7 1 9 2 ト 2 (816)<br>1 7 1 9 2 ト 2 (816)<br>1 7 1 9 2 ト 2 2 1 2 1 2 1 2 1 2 1 2 1 2 1 2 1 2                                                                                                    | /」<br>/ブップを消すまての時間 3<br>) 着信メッセージを表示する<br>● SIP<br>電話枯<br>POP-I<br>SIP ポ<br>FAX機能<br>サーバ設定                                                                                                    | ♥<br>Phone と連動する<br>戦の利用する SIP サ<br>UP をインストールし<br>ート番号には当「利                                                                                                    | 場合<br>サーバアドレスと<br>た PC の IP アド<br>リ用 SIP ポート」                                                                                                    | or(t著機變として利用する<br>として MOT/Phone<br>ドレスを設定し、<br>の値を設定します。<br>サーバ設定                                              |
| □ 共通電話帳をPB 1 1 1 1 1 1 1 1 1 1 1 1 1 1 1 1 1 1 1                                                                                                    | /」<br>/ブァップを消すまての時間 3<br>)著信メッセージを表示する<br>● SIP<br>電話格<br>POP -I<br>SIP ポ<br>**********************************                                                                                                    | ♥ Phone と連動する り 後の利用する SIP サ UP をインストールし ート番号には当「利                                                                                                    | は<br>は<br>は<br>は<br>し<br>ポップアップ<br>場合<br>た<br>PCのIPアI<br>J用 SIPポート」                                                                                                    | on代替機變として利用する<br>こして MOT/Phone<br>ドレスを設定し、<br>の値を設定します。<br>サーバ設定                                               |
| □ 共通電話帳をPB 1 2 1 1 1 1 1 1 1 1 1 1 1 1 1 1 1 1 1                                                                                                    | / J ブァッブを消すまての時間 3<br>) 着信メッセージを表示する<br>● SIP<br>電話林<br>POP-I<br>SIP ポ<br>SIP ポ<br>・<br>SIP ポ<br>・<br>SIP ポ<br>・<br>SIP ポ<br>・<br>SIP ポ                                                                                                    | ♥ Phone と連動する <sup>は</sup> 幾の利用する SIP サ UP をインストールし 一ト番号には当「利                                                                                                    | は<br>は<br>は<br>は<br>は<br>し<br>ポップアップ<br>は<br>し<br>ポップアップ<br>は<br>し<br>ポップアップ<br>し<br>ポップアップ<br>し<br>ポップアップ<br>し<br>ポップアップ<br>し<br>ポップアップ<br>し<br>ポップアップ<br>し<br>れ<br>い<br>フドレスと<br>し<br>た<br>PC の IP アト<br>J用 SIP ポート」<br>し<br>ま<br>2000<br>1000<br>1 | on代著機變として利用する<br>こして MOT/Phone<br>ドレスを設定し、<br>の値を設定します。<br>サーバ設定<br>NAT 越えする場合に<br>チェックします。                    |
| □ 共通電話帳をPBC・ ● 基 回 50<br>□ 759 P*電話帳をP<br>▷ 759 P*電話帳をP<br>▷ 759 P*電話帳をP<br>を選択します。<br>P カウント設定<br>*I用アカウント アカウント2 (816)<br>*I用アカウント アカウント2 (816)<br>*I用アカウント 20<br>*I用アカウント<br>*I用アカウント<br>*I用<br>*I用アカウント<br>*I<br>*I<br>*I<br>*I<br>*I<br>*I<br>*I<br>*I<br>*I<br>*I                    | /」<br>/ブァッブを消すまての時間 3<br>) 著信メッセージを表示する<br>● SIP<br>電話枯<br>POP-I<br>SIP ポ<br>SIP ポ<br>************************************                                                                                                    | Phone と連動する     B     の利用する SIP サ     UP をインストールし     ート番号には当「利     Soco     18080     18080     18080                                                                                                    | 場合<br>サーバアドレスと<br>た PC の IP アド<br>J用 SIP ポート」                                                                                                    | on代著機變として利用する<br>こして MOT/Phone<br>ギレスを設定し、<br>の値を設定します。<br>サーバ設定<br>NAT 越えする場合に<br>チェックします。                    |
| □ 共通電話帳をPB 1 - 4 H = 50<br>□ 759 F 電話帳をPI 「SIPフォン/ソフトフォン<br>を選択します。<br>Pカウント設定<br>1 用アカウント アカウント ●<br>1 用アカウント アカウント2<br>アカウント2<br>アカウント3<br>「<br>「<br>「<br>「<br>「<br>「<br>「<br>「<br>「<br>「<br>「<br>「<br>「 | <ul> <li>ノブアップを消すまての時間 3</li> <li>ノオ信メッセージを表示する</li> <li>● SIP</li> <li>電話格<br/>POP-I<br/>SIP ポ</li> </ul>                                                                                                    | w     Phone と連動する     #     #     Øの利用する SIP サ     UP をインストールし     ート番号には当「利     soco     I8080     I8080     ISUNサ−/(を利用     Soco     ISUNサ−/(を利用     Soco     ISUNサ−/(を利用     ISUNサー/(を利用     ISUNサー/(     ISUNサー/(     ISUNサー/(     ISUN | は<br>は<br>は<br>は<br>し<br>ポッナアッナ<br>は<br>し<br>ポッナアッナ<br>し<br>ポッナアッナ<br>し<br>ポッナアッナ<br>し<br>ま<br>し<br>ポッナアッナ<br>し<br>ま<br>し<br>た<br>PC の IP アト<br>J用 SIP ポート」                                                                                                    | on代著機総として利用する<br>こして MOT/Phone<br>ドレスを設定し、<br>の値を設定します。<br>サーバ設定<br>NAT 越えする場合に<br>チェックします。                    |

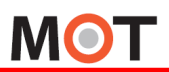

アカウントを登録し、[次]ボタンを押下すると確認画面が表示されます。 確認画面で入力した設定項目を確認後、[登録]を押す事で設定が保存されます。 連動電話機の設定を変更した場合はアプリケーションを再起動してください。

|                  |                  | 設定情報             |                   |
|------------------|------------------|------------------|-------------------|
| <利用アカウント>        |                  | <サブアカウント>        |                   |
| 内線番号:            | 6105@192.168.1.1 | 內線番号:            | 816@202.212.0.198 |
| パスワードを保存:        | <b>ৰ</b> ব       | パスワードを保存:        | ৰত                |
| テナントコード:         |                  | テナントコード:         | 0000              |
| サーバアドレス:         | 192.168.1.1      | サーバアドレス:         | 202.212.0.198     |
| SIPポート番号:        | 5060             | SIPポート番号:        | 5060              |
| HTTPポート番号:       | 18080            | HTTPポート番号:       | 18080             |
| キープアライブ確認間隔 (秒): | 300              | キープアライブ確認間隔 (秒): | 300               |
| STUNサーバを利用:      | しない              | STUNサーバを利用:      | する                |
|                  |                  |                  |                   |
|                  |                  |                  |                   |

| 項目名称         | 機能説明                     |
|--------------|--------------------------|
| 利用アカウント      | 使用するアカウントを選択します。         |
| 内線番号         | 使用する内線番号を入力します。          |
| サーハ゛アト゛レス    | MOT/PBX のアドレスを入力します。     |
| パスワード        | パスワードを入力します。             |
| パスワートを保存     | パスワードを保存する場合にチェックします。    |
| テナントコード      | MOT/TEL に接続する場合、使用するテナント |
|              | コードを入力します。               |
| SIP ポート番号    | サーバの SIP ポート番号を入力します。    |
|              | デフォルト値は 5060 番です。        |
| 認証 ID        | 認証に使用するIDを入力します。         |
|              | 空欄の場合は内線番号を使用します。        |
| HTTP ポート番号   | MOT/PBXのHTTPポート番号を入力します。 |
|              | デフォルト値は 18080 番です。       |
| STUN サーバ利用   | NAT 越えを有効にします。           |
| キープアライフ、確認間隔 | キープアライブ確認を行う間隔を入力します。    |
| 設定初期化        | 選択中アカウントの設定を削除します。       |

## 4-2. ソフトフォンの配下に接続する

本アプリケーションを同一PC内の Windows ソフトフォンの下に接続する場合は以下のように設定します。 ※MOT/PBX との通信はソフトフォンが行います。本機能は Windows ソフトフォン v6.2 以上で利用可能です。

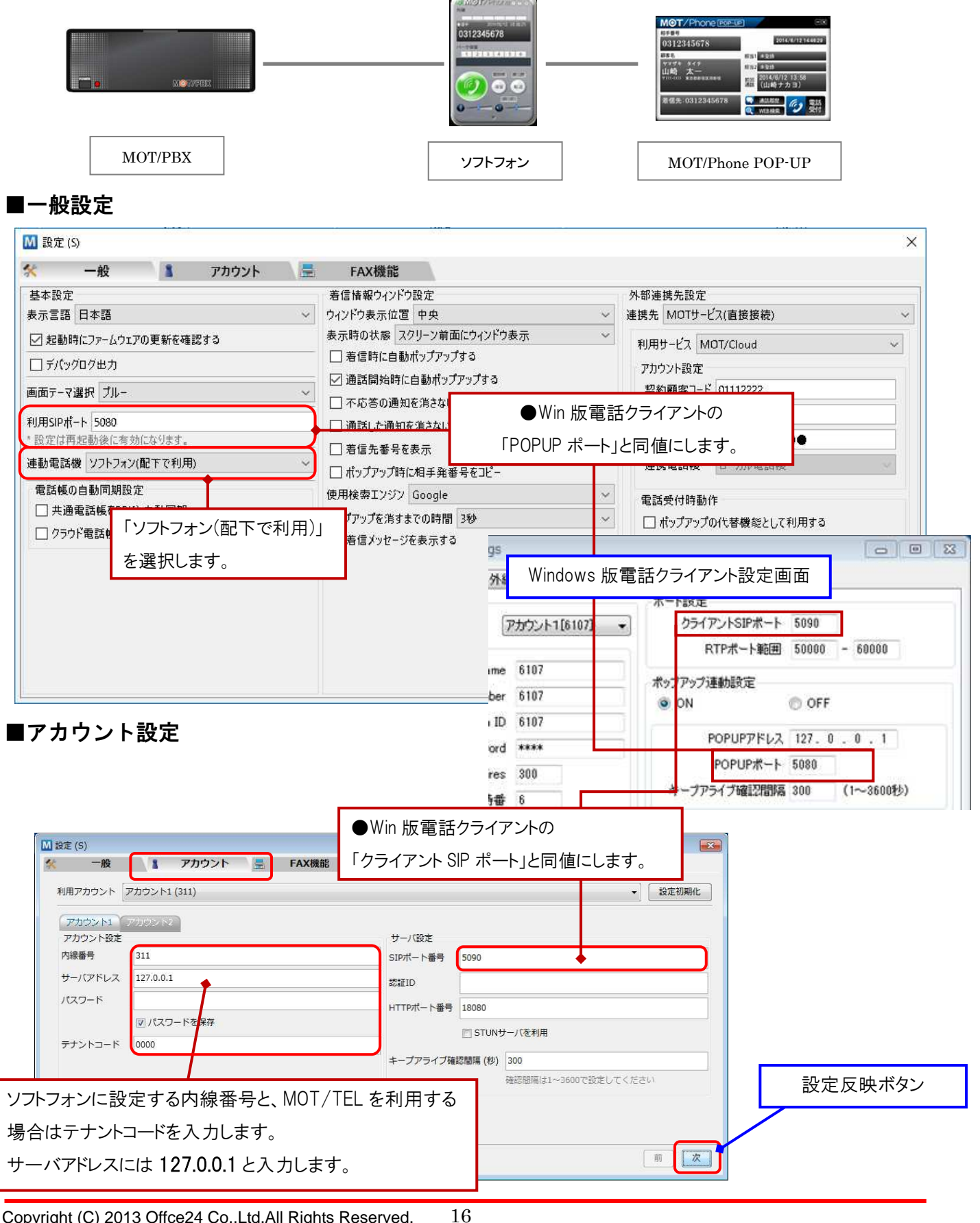

Copyright (C) 2013 Offce24 Co.,Ltd.All Rights Reserved.

アカウントを登録し、[次]ボタンを押下すると確認画面が表示されます。 確認画面で入力した設定項目を確認後、[登録]を押す事で設定が保存されます。 連動電話機の設定を変更した場合はアプリケーションを再起動してください。

| 一般 📔 アカウント 🚆 FAX機能  |           |
|---------------------|-----------|
| 設定情報                |           |
| <利用アカウント>           |           |
| 内線番号: 311@127.0.0.1 |           |
| パスワードを保存: する        |           |
| テナントコード: 0000       |           |
| サーバアドレス: 127.0.0.1  |           |
| SIP차-卜番号: 5090      |           |
| HTTPボート番号: 18080    |           |
| キープアライブ確認間隔(秒): 300 |           |
| STUNサー/(を利用: しない    |           |
|                     |           |
|                     |           |
|                     |           |
| 前                   | <b>\$</b> |

| 項目名称        | 機能説明                               |
|-------------|------------------------------------|
| 利用アカウント     | 使用しません。(ソフトフォンの利用アカウントを変更するだけで利用   |
|             | する内線番号、PBX を切り替えることが可能です)          |
| 内線番号        | ソフトフォンが使用する内線番号を 1 つ入力します。(ソフトフォンが |
|             | 利用可能になるまでのデフォルト値として使用します)          |
| サーハ゛アト゛レス   | 127.0.0.1 を入力します。                  |
| パスワード       | 使用しません。                            |
| パスワートを保存    | パスワードを保存する場合にチェックします。              |
| テナントコード     | MOT/TEL に接続する場合、使用するテナントコードを入力します。 |
| SIP ポート番号   | ソフトフォンの SIP ポート番号を入力します。           |
|             | デフォルト値は 5090 番です。                  |
| 認証 ID       | 使用しません。                            |
| HTTP ポート番号  | MOT/PBX のHTTP ポート番号を入力します。         |
|             | デフォルト値は 18080 番です。                 |
| STUN サーバ利用  | 使用しません。                            |
| キープアライブ確認間隔 | 使用しません。                            |
| 設定初期化       | 選択中アカウントの設定を削除します。                 |

## 5. 設定画面

タスクトレイのメニューから「設定」の項目をクリックすると、設定メニューウィンドウが表示されます。 左部の設定メニュー項目を選択すると、右部に各項目用の設定画面が表示されます。

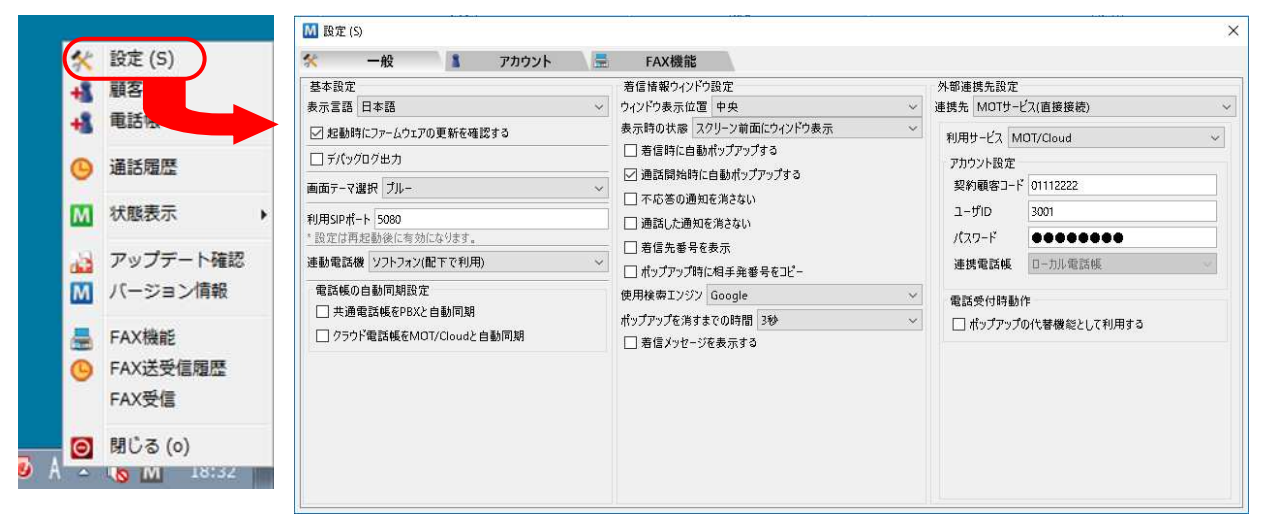

| 項目名称   | 機能説明                                |
|--------|-------------------------------------|
| 一般     | 起動設定や着信情報ウィンドウの表示タイミング、位置等の設定を行います。 |
| アカウント  | 接続先アドレス、内線番号、パスワード等の設定を行います。        |
| FAX 機能 | FAX 送受信に使用するメールサーバ、ID 等の設定を行います。    |

## 5-1. 一般設定

自動起動設定、着信情報ウィンドウの表示タイミング、位置等の設定を行います。

表示された設定ウィンドウの[一般]を選択します。

設定変更は即座に反映されます。一部の項目は、次回の起動時に有効になります。

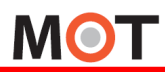

■基本設定

本アプリケーションの基本的な設定を行います。

| M 設定 (S)                                                                                                    |                                                            | ×                                                                                                    |  |
|----------------------------------------------------------------------------------------------------|------------------------------------------------------------|----------------------------------------------------------------------------------------------------|--|
| 🛠 一般 🚺 アカウント 📑                                                                                                    | FAX機能                                                      |                                                                                                    |  |
| <ul> <li>基本設定</li> <li>表示言語 日本語 </li> <li>✓ 起動時にファームウェアの更新を確認する</li> <li>□ デパッグログ出力</li> <li>画面テーマ選択 ブルー </li> <li>利用SIPポート 5080</li> <li>* 設定は再起動後に有効になります。</li> <li>連動電話機 ソフトフォン(配下で利用) </li> </ul> | ************************************                       | 外部連携先設定         連携先 MOTサービス(直接接続)         利用サービス MOT/Cloud         アカウント設定         契約顧客コード         01112222         ユーザID         3001         /(スワード         ●●●●●●●●         連携電話帳 |  |
| 電話帳の目動同期設定<br>□ 共通電話帳をPBXと自動同期<br>□ クラウド電話帳をMOT/Cloudと自動同期                                                                                                    | 使用検索Iンジン Google ~<br>ポップアップを消すまでの時間 3秒 ~<br>□ 着信メッセージを表示する | 電話受付時動作                                                                                                    |  |

| 項目名称         | 機能説明                                                |
|--------------|-----------------------------------------------------|
| 表示言語         | 表示に使用する言語を選択します。(日本語のみ)                             |
| 起動時にファームウェアの | アプリケーション起動時に、自動で最新のアプリケーションの確認を行います。新しいア            |
| 更新を確認する      | プリケーションが見つかった場合はアップデートウィンドウを表示します。                  |
| デバッグログ出力     | デバッグ用のログをログファイルに出力します。                              |
| 画面テーマ選択      | 着信情報ウィンドウのテーマを選択します。設定は再起動後に有効になります。                |
| 利用 SIP ポート   | 使用する SIP ポート番号を設定します。設定は再起動後に有効になります。               |
|              | (初期値 5080)                                          |
| 連動電話機        | 着信時に電話機を鳴動させる場合は「SIP フォン/ソフトフォン」を選択します。             |
|              | MOT/Phone Windows v6.2 以上と連動する場合は「ソフトフォン(配下で利用)」を選択 |
|              | し、ソフトフォンの配下で動作するように設定します。(詳細は 4.2 項をご参照ください)        |
|              | ソフトフォンを利用せず、PC に固定 IP アドレスが設定できない場合は「連動しない」を        |
|              | 選択すると、グループ着信時に情報ウィンドウを表示、または指定した外部連携先(ア             |
|              | プリ/URL)と連動することができます。                                |
| 電話帳の自動同期設定   | MOT/Phone と同期している MOT/PBX の共通電話帳、または MOT/Cloud のクラ  |
|              | ウド電話帳と自動的に同期することができます。                              |
|              | 設定は再起動後に有効になります。                                    |

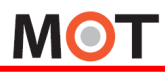

## ■着信情報ウィンドウ設定

着信情報ウィンドウの表示位置、表示時間、表示項目などの設定を行います。

| M 設定 (S)                                                                                        |                                   |       |   |                                                                                                    |     |                                                                                                    |
|-------------------------------------------------------------------------------------------------|-----------------------------------|-------|---|----------------------------------------------------------------------------------------------------|-----|----------------------------------------------------------------------------------------------------|
| 🛠 一般                                                                                            | 1                                 | アカウント |   | FAX機能                                                                                                    |     |                                                                                                    |
| 基本設定<br>表示言語 日本語<br>✓ 起動時にファームウェ、<br>□ デバッグログ出力<br>画面テーマ選択 ブルー<br>利用SIPポート 5080<br>* 設定は再起動後に有多 | Pの更新を確<br>かになります。                 | i設する  | ~ | <ul> <li>著信情報ウインドウ設定</li> <li>ウインドウ表示位置 中央</li> <li>表示時の状態 スクリーン前面にウィンドウ表示</li> <li>著信時に自動ポップアップする</li> <li>一 酒話開始時に自動ポップアップする</li> <li>一 不応答の通知を消さない</li> <li>一 通話した通知を消さない</li> <li>一 著信先番号を表示</li> </ul> | > > | 外部連携先設定         連携先 MOTサービス(直接接続)         利用サービス MOT/Cloud         アカウント設定         契約顧客コード         1112222         ユーザID         3001         パスワード         連携電話帳         ローカル電話帳         電話受付時動作         ポップアップの代替機能として利用する |
| 連動電話機 <u>ソフトフォン</u><br>電話帳の自動同期設:<br>二 共通電話帳をPBX<br>二 クラウド電話帳をM                                 | (配下で利用<br>定<br>と自動同期<br>OT/Cloudと | 自動同期  | ~ | <ul> <li>□ ポップアップ時に相手発番号をコピー<br/>使用検索エンジン Google<br/>ポップアップを消すまでの時間 3秒</li> <li>□ 着信メッセージを表示する</li> </ul>                                                                                                   | ~   |                                                                                                    |

| IJ          | 夏目名称             | 機能説明                                                   |
|-------------|------------------|--------------------------------------------------------|
| Ļ           | 7インドウ表示位置        | 着信・通話開始時に表示する情報ウィンドウの位置を、[左上][左中央] [左下] [中央            |
|             |                  | 上] [中央] [中央下] [右上] [右中央] [右下]の中から選択します。                |
| TR.         | 長示時の状態           | 情報ウィンドウ表示時に他のウィンドウより前または後ろに表示するか、あるいは最小化               |
|             |                  | して表示するか選択します。                                          |
|             | スクリーン前面にウィント・ウ表示 | 情報ウィンドウを最前面に表示します。                                     |
|             | スクリーン背面にウィント・ウ表示 | 情報ウィンドウを他のウィンドウの後ろに表示します。                              |
|             | ウィンドウを最小化して表示    | 情報ウィンドウを最小化し、タスクバーのアイコンのみ表示します。                        |
| 清           | 音信時に自動ポップアップする   | 着信があった時に情報ウィンドウを表示します。                                 |
| ĩ           | 通話開始時に自動ポップアップする | 着信に応答し、通話が開始したときに情報ウィンドウを表示します。                        |
| 不応答の通知を消さない |                  | 着信に応答出来なかった場合や、他の電話機で応答した場合の通知ウィンドウを自                  |
|             |                  | 動的に消さずに残します。※手動での消去となります。                              |
| 通話した通知を消さない |                  | 通話した際に表示された通知ウィンドウを自動的に消さずに残します。                       |
|             |                  | ※手動での消去となります。                                          |
| 痯           | <b>信先番号を表</b> 示  | 着信先の電話番号を表示します。※NAKAYO機器への着信には非対応です。                   |
| 1           | ップアップ時に相手発番号をコピー | 着信情報ウィンドウを表示したタイミングで相手番号をクリップボードにコピーします。               |
| 佢           | き用検索エンジン         | 着信情報ウィンドウの「WEB 検索」で使用する検索エンジンを選択します。                   |
| 7           | ペップアップを消すまでの時間   | 着信情報ウィンドウ表示から自動的に閉じるまでの間隔を選択します。                       |
|             |                  | 表示する時間を[0 秒][1秒][2秒][3秒][4秒][5秒][30秒][60秒][120秒][180秒] |
|             |                  | から選択します。                                               |
|             |                  | ※不応答の通知、通話した通知を消さない設定がなされていない場合に有効となります。               |
| 清           | 音信メッセージを表示する     | 着信があった時に、画面右下に着信メッセージを表示します。                           |

### ■外部連携先設定

着信情報ウィンドウの[電話受付]押下時、右クリックメニューの[顧客情報][電話帳]選択時に、 外部の機器、ウェブサイト、アプリケーションと連携を行う為の設定を行います。

| 本設定                                                                                                    | 着信情報ウィンドウ設定                                                                                                    |                                                                                                    |
|----------------------------------------------------------------------------------------------------|----------------------------------------------------------------------------------------------------|----------------------------------------------------------------------------------------------------|
| 小日本・B     1       1     記動時にファームウェアの更新を確認する       1     デ/マクログ出力       面テーマ選択     ブルー       第SIPボート     5080       公定は再起動後に有効になります。       動電話機     ソフトフォン(配下で利用)       電話帳の自動同期設定       二     共通電話帳をMOT/Cloudと自動同期       クラウド電話帳をMOT/Cloudと自動同期 | 着信情報9424P3設定     外部連携先設定       ウインドウ表示位置     中央     連携先 MOTサービス(直接:<br>連携先 MOTサービス)       表示時の状態     スクリーン前面にウィンドウ表示     連携先 MOTサービス(面接:<br>アカウント設定       一方話開始時に自動ポップアップする     アカウント設定       一方話開始時に自動ポップアップする     アカウント設定       一方話開始時に自動ポップアップする     アカウント設定       一方話意の通知を消さない     ーガID       一番信先番号を表示     ーガID       一番信先番号を表示     連携電話帳       ーカII     3001       パスワード     ●●●       使用検索エンジン     Google       ボップアップを消すまでの時間     3秒       一者信メッセージを表示する     ポップアップの代替機 | <ul> <li>外部連携先設定</li> <li>連携先 MOTサ-ビス(直接接続)</li> <li>利川用サ-ビス MOT/Cloud</li> <li>アカウント設定</li> <li>契約顧客コード 01112222</li> <li>ユーザID 3001</li> <li>パスワード ●●●●●●●●</li> <li>連携電話帳 □-カル電話帳</li> <li>電話受付時動作</li> <li>□ ポップアップの代替機能として利用する</li> </ul> |

| 項目名称 |                  | 名称             | 機能説明                                           |  |
|------|------------------|----------------|------------------------------------------------|--|
| 連    | Ī携:              | 先              | 着信情報ウィンドウと右クリックメニューで使用する、外部連携先を選択します。          |  |
| 1    | M                | DT/PBX         | 使用している MOT/PBX の設定画面を使用します。                    |  |
| 2    | M                | DT/Cloud       | MOT/Cloud サービスを利用する場合に選択します。                   |  |
|      | 1                | 契約顧客⊐−ド        | サービスの契約顧客コードを入力します。                            |  |
|      | 2                | ユーザD           | サービスのログイン用ユーザ D を入力します。                        |  |
|      | 3                | パスワード          | ユーザ D で使用するパスワードを入力します。                        |  |
|      | 4                | ポップアップの代替機能として | 着信時、着信情報ウィンドウ表示の代わりに WEB ブラウザで MOT/Cloud の     |  |
|      |                  | 利用する           | 電話受付画面を開きます。                                   |  |
| 3    | 3 MOT サービス(直接接続) |                | MOT/TEL や MOT/PBX のグローバルアドレスで電話を利用している時に、      |  |
|      |                  |                | MOT/Cloud, FreePOS 等の MOT サービスに直接接続する場合に選択します。 |  |
|      | 1                | 利用サービス         | 利用するサービスを選択します。                                |  |
|      |                  | MOT/Cloud      | cloud.mot-net.com へ接続します。                      |  |
|      |                  | POS ASP        | freepos.office24.ne.jp へ接続します。                 |  |
|      |                  | Project-MOT    | project-mot.webjapan.co.jp へ接続します。             |  |
|      | 2                | 契約顧客⊐−ド        | サービスの契約顧客コードを入力します。                            |  |
|      | 3                | ユーザD           | サービスのログイン用ユーザ D を入力します。                        |  |
|      | 4                | パスワード          | ユーザ D で使用するパスワードを入力します。                        |  |
|      | 5                | ポップアップの代替機能として | 着信時、着信情報ウィンドウ表示の代わりに WEB ブラウザで利用サービスの          |  |
|      |                  | 利用する           | 電話受付画面を開きます。                                   |  |

| 項目名称           |   |          | <b>T</b>                             | 機能説明                                         |  |  |  |
|----------------|---|----------|--------------------------------------|----------------------------------------------|--|--|--|
| 4              | 外 | h部 URL   |                                      | 外部のウェブサイトと連携を行う場合に選択します。                     |  |  |  |
|                | 1 | 電話受付時連携先 |                                      | 着信情報ウィンドウの[電話受付]クリック時の動作を設定します。              |  |  |  |
|                |   | 1        | ポップアップの代替機能と                         | 着信情報ウィンドウ表示の代わりに WEB ブラウザで指定 URL を開きます。      |  |  |  |
|                |   |          | して利用する                               |                                              |  |  |  |
|                |   | 2        | URL                                  | 着信情報ウィンドウの[電話受付]で遷移するウェブサイトを指定します。           |  |  |  |
|                | 2 | 顧        | 客情報連携先                               | 右クリックメニューの[顧客情報]選択時に遷移するウェブサイトを指定します。        |  |  |  |
|                | 3 | 鮰        | 話帳連携先                                | 右クリックメニューの[電話帳]選択時の動作を設定します。                 |  |  |  |
|                |   | 1        | 電話帳連携機能を                             | チェックを入れると、[電話帳]選択時に WEB ブラウザで指定した URL を開きます。 |  |  |  |
|                |   |          | 利用する                                 | チェックしない場合、MOT/Phone POP-UP 標準の電話帳が呼び出されます。   |  |  |  |
|                |   | 2        | URL                                  | [電話帳]メニュー選択で遷移するウェブサイトを指定します。                |  |  |  |
| 5              | 外 | ·部フ      | アプリケーション                             | 他社製のアプリケーション等と連携を行う場合に選択します。                 |  |  |  |
| 1 電話受付時連携先 着信情 |   | 話受付時連携先  | 着信情報ウィンドウの[電話受付]で連携するアプリケーションを設定します。 |                                              |  |  |  |
|                |   | 1        | ポップアップの代替機能と                         | 着信情報ウィンドウ表示の代わりにアプリケーションを起動します。              |  |  |  |
|                |   |          | して利用する                               |                                              |  |  |  |
|                |   | 2        | ファイル                                 | 連携するアプリケーションファイルを指定します。                      |  |  |  |
|                |   | 3        | パラメータ                                | アプリケーションを起動する際のパラメータを指定します。                  |  |  |  |
|                | 2 | 顧客情報連携先  |                                      | 右クリックメニューの[顧客情報]選択時に連携するアプリケーションを設定します。      |  |  |  |
|                |   | 1        | ファイル                                 | 連携するアプリケーションファイルを指定します。                      |  |  |  |
|                |   | 2        | パラメータ                                | アプリケーションを起動する際のパラメータを指定します。                  |  |  |  |
|                | 3 | 電話帳連携先   |                                      | 右クリックメニューの[電話帳]選択時に連携するアプリケーションを設定します。       |  |  |  |
|                |   | 1        | 電話帳連携機能を                             | チェックを入れると、[電話帳]選択時に指定のアプリケーションを起動します。        |  |  |  |
|                |   |          | 利用する                                 | チェックしない場合、MOT/Phone POP-UP 標準の電話帳が呼び出されます。   |  |  |  |
|                |   | 2        | ファイル                                 | 連携するアプリケーションファイルを指定します。                      |  |  |  |
|                |   | 3        | パラメータ                                | アプリケーションを起動する際のパラメータを指定します。                  |  |  |  |

■MOT/PBX との連携 MOT/PBX と連携します。 [アカウント]タブの[サーバアドレス]で設定した MOT/PBX と連携します。 電話機配下動作時は、ソフトフォンが使用している MOT/PBX と連携します。

[電話受付]押下時、[顧客情報]選択時は MOT/PBX の CTI 画面に遷移します。 [電話帳]は MOT/Phone POP-UP 標準の電話帳が呼び出されます。 設定を行う必要はございません。

| 外部連携 | 洗設定     |
|------|---------|
| 連携先  | MOT/PBX |
|      | 設定不要    |

外部連携先設定

連携先 MOT/Cloud

アカウント設定

契約顧客コード ユーザID

連携電話帳 電話受付時動作 01112222

3001

▼ ポップアップの代替機能として利用する

■MOT/Cloud との連携

MOT/Cloud と連携します。

[電話受付]押下時および [顧客情報]選択時は自動的にログインし、 MOT/Cloud の電話受付画面および顧客情報画面に遷移します。

MOT/Cloud の契約顧客コード、ユーザ ID、パスワードを入力します。 連携を行う際に、入力された情報で MOT/Cloud にログインします。

[ポップアップの代替機能として利用する]がチェックされている場合、 着信情報ウィンドウを表示する代わりに WEB ブラウザが起動し MOT/Cloudの電話受付画面を開きます。

### [ポップアップの代替機能として利用する]をチェックする/しない場合の挙動の違い。

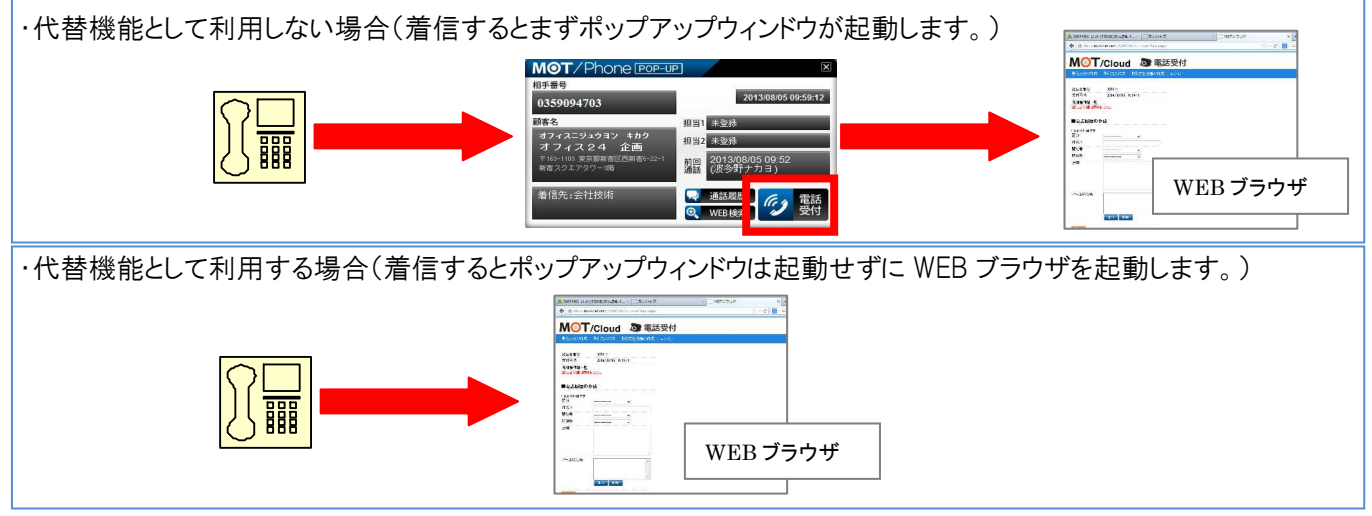

### ■MOT サービスとの連携(直接接続)

MOT サービスと連携します。

[電話受付]押下時および[顧客情報]選択時は自動的にログインし、 MOT サービスの電話受付画面および顧客情報画面に遷移します。

MOT サービスの契約顧客コード、ユーザID、パスワードを入力します。 連携を行う際に、入力された情報で MOT サービスにログインします。

[ポップアップの代替機能として利用する]がチェックされている場合、 着信情報ウィンドウを表示する代わりに WEB ブラウザを起動し MOT サービスの電話受付画面を開きます。

| 利用サービス  | MOT/Cloud      |
|---------|----------------|
| アカウント設計 | ŧ              |
| 契約顧客コー  | 01112222       |
| ユーザID   | 3001           |
| 10-0-10 |                |
| 連携電話帳   | ローカル電話帳        |
| 電話受付時動  | //F            |
| 🔲 ポップアッ | ップの代替機能として利用する |

[ポップアップの代替機能として利用する]をチェックする/しない場合の挙動の違い。

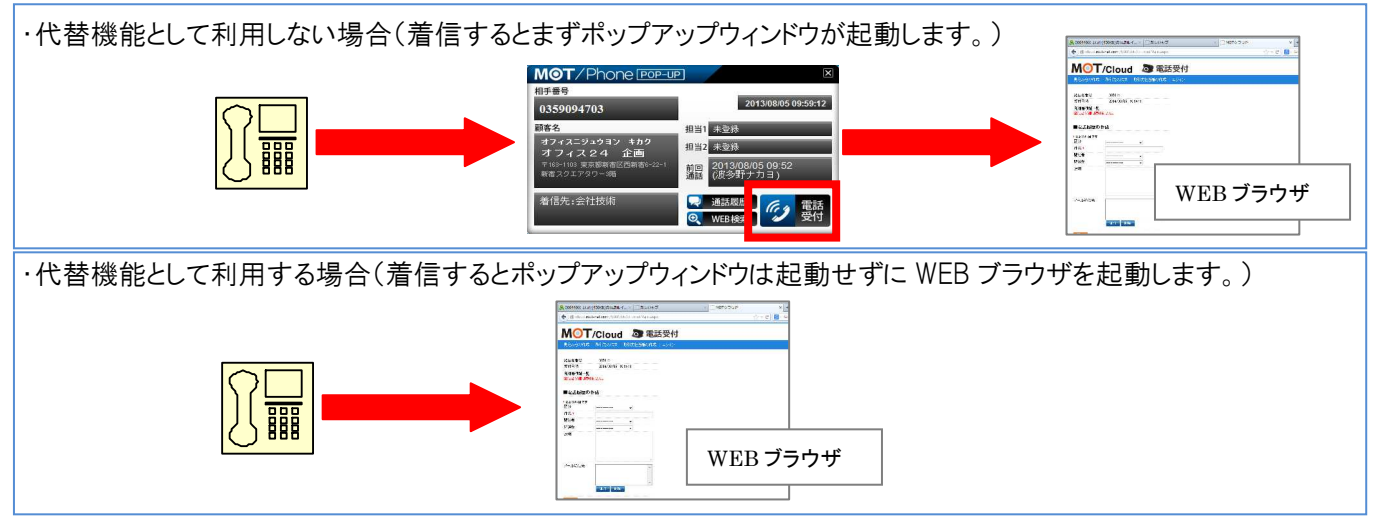

### ■外部 URL との連携

外部のウェブサイトと連携します。

[電話受付]押下時、[顧客情報]選択時、[電話帳]選択時に それぞれ設定したウェブサイトに遷移します。

・[ポップアップの代替機能として利用する]がチェックされている場合、着信情報ウィンドウを表示する代わりに WEB ブラウザを起動し 指定した URL を開きます。

・[電話帳連携機能を利用する]がチェックされていない場合、
 MOT/Phone POP-UP 標準の電話帳が呼び出されます。

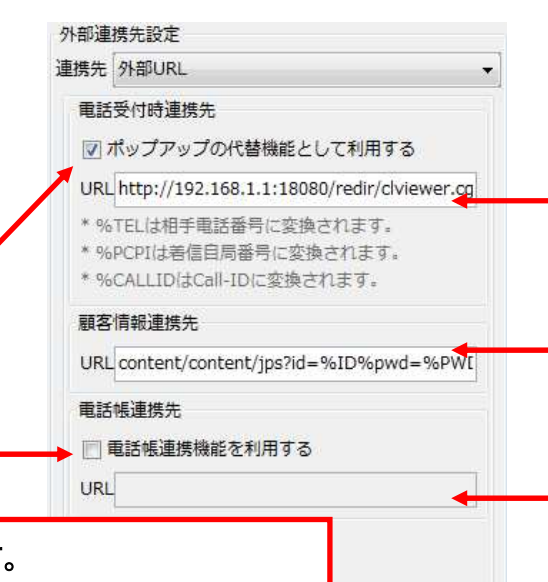

特定の文字列を入力することで、可変値として扱う事が出来ます。

- (1)電話受付時連携先のみ、「%TEL」と入力した部分は<u>相手電話番号</u>に変換されます。また、 「%PCPI」と入力した部分は<u>着信自局番号</u>に変換されます。「%CALLID」と入力した部分は着信 時の外線 <u>Call-ID</u>(着信呼を一意に識別するための文字列)に変換されます。
- (2)「<mark>%D</mark>」と入力した部分は MOT/Cloud との連携機能で設定したユーザDに変換されます。

(3)「%PWD」と入力した部分は MOT/Cloud との連携機能で設定したパスワードに変換されます。

| 項目名称    | 機能説明                           |
|---------|--------------------------------|
| 電話受付連携先 | [電話受付]を押下した時に遷移するウェブサイトを設定します。 |
| 顧客情報連携先 | [顧客情報]を選択した時に遷移するウェブサイトを設定します。 |
| 電話帳連携先  | [電話帳]を選択した時に遷移するウェブサイトを設定します。  |
|         | 標準の電話帳を利用することも可能です。            |

[URL 入力例]

■電話受付時連携先

http://<PBX\_IP>:18080/redir/clredir.cgi?hidden=continue::ctiInput,tel::%TEL,ext::<内線番号>,uid::%ID,pw::%PWD

#### ■顧客情報連携先

http://<PBX\_IP>:18080/redir/clredir.cgi?hidden=continue::Client,tel::,ext::<内線番号>,cls::,uid::%ID,pw::%PWD

[ポップアップの代替機能として利用する]をチェックする/しない場合の挙動の違い。

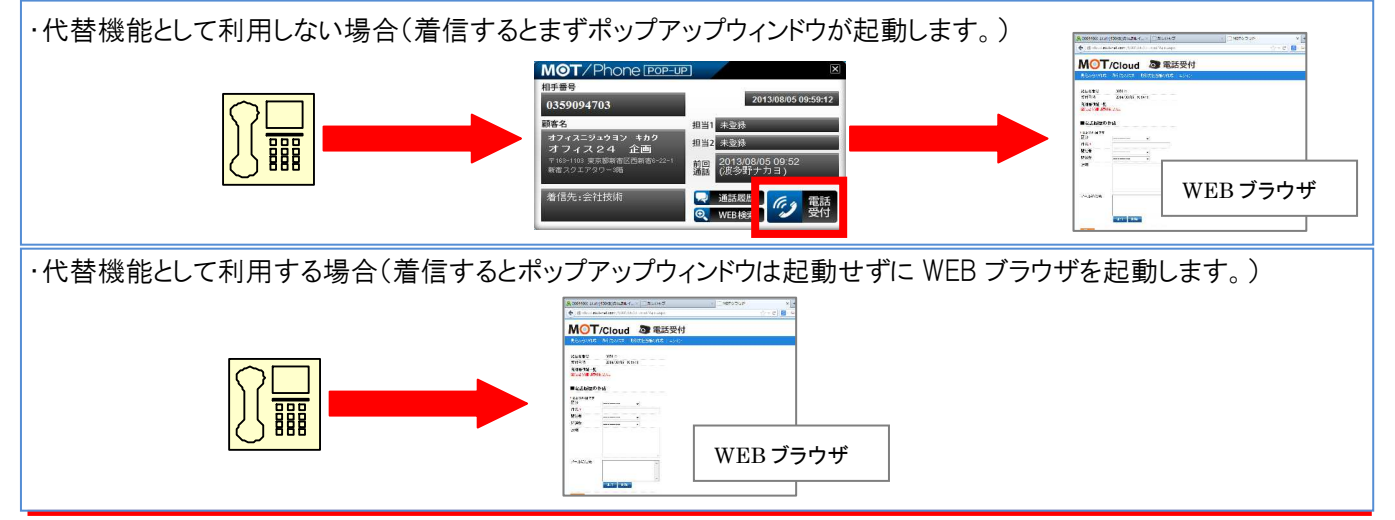

25

### ■外部アプリケーションとの連携

他社製のアプリケーションと連携します。

[電話受付]押下時、[顧客情報]選択時、[電話帳]選択時に それぞれ設定したアプリケーションを設定したパラメータ付で起動します。

・[ポップアップの代替機能として利用する]がチェックされている場合、着信情報ウィンドウを表示する代わりに指定したアプリケーションが起動します。

·[電話帳連携機能を利用する]がチェックされていない場合、 MOT/Phone POP-UP 標準の電話帳が呼び出されます。

| 項目名称    | 機能説明                |  |  |
|---------|---------------------|--|--|
| 電話受付連携先 | [電話受付]を押下した時に起動する   |  |  |
|         | アプリケーションを設定します。     |  |  |
| 顧客情報連携先 | [顧客情報]を選択した時に起動する   |  |  |
|         | アプリケーションを設定します。     |  |  |
| 電話帳連携先  | [電話帳]を選択した時に起動する    |  |  |
|         | アプリケーションを設定します。     |  |  |
|         | 標準の電話帳を利用することも可能です。 |  |  |
|         |                     |  |  |

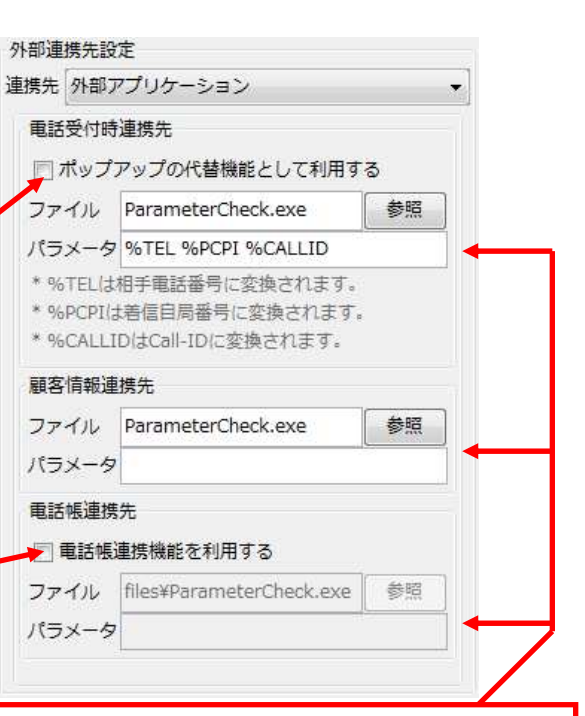

[パラメータ]欄には、ファイルを起動する際に 付与するパラメータを設定します。 ・電話受付時連携先のみ、「%TEL」と入力した部分 は相手電話番号に変換されます。また、「%PCPI」と 入力した部分は着信自局番号に、「%CALLID」と 入力した部分は着信時の外線 <u>Call-ID</u>(着信呼を 一意に識別するための文字列)に変換されます。 ・「%D」と入力した部分は MOT/Cloud との連携機能 で設定したユーザD に変換されます。 ・「%PWD」と入力した部分は MOT/Cloud との連携機 能で設定したパスワードに変換されます。

[ポップアップの代替機能として利用する]をチェックする/しない場合の挙動の違い。

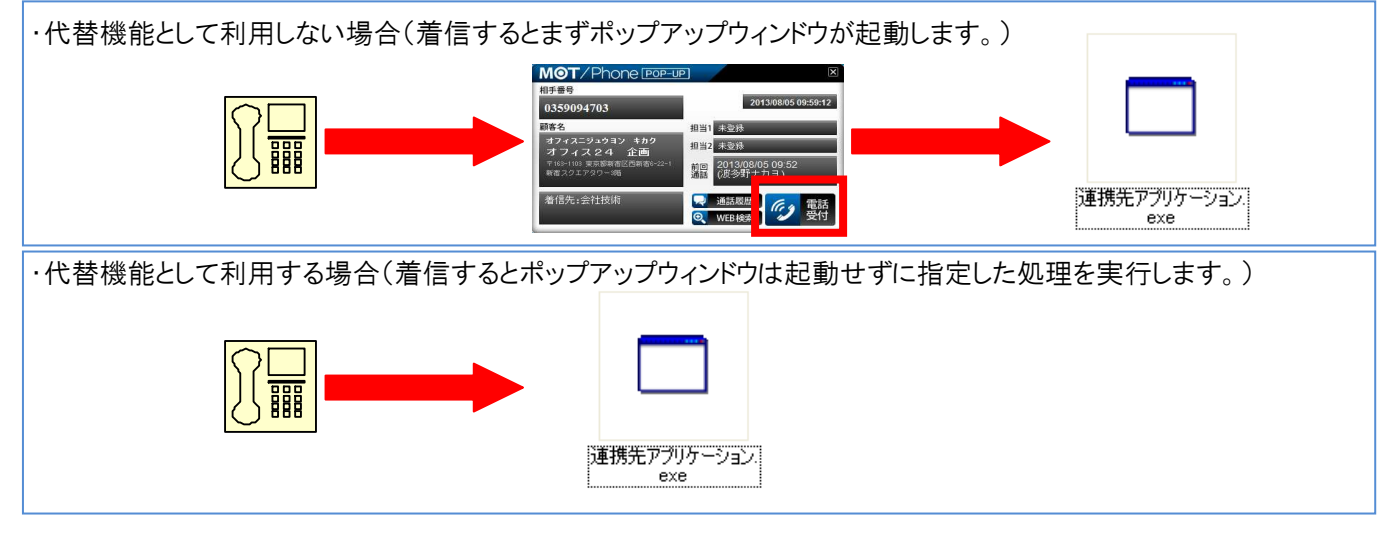

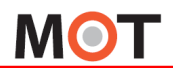

## 5-2. アカウント設定

アプリケーションが使用する内線番号、パスワードや使用する MOT/PBX または MOT/TEL のポート番号設定等を行います。

表示された設定ウィンドウの[アカウント]を選択します。

アカウントは最大2個設定でき、どちらかを使用します。各アカウント設定はタブを切り替えて行います。

| M 設定 (S)                             |                                                                                                    | サーバ設定                            |  |  |  |  |
|--------------------------------------|----------------------------------------------------------------------------------------------------|----------------------------------|--|--|--|--|
| 利用アカウント アカウント1 (816)                 | ,ı                                                                                                    |                                  |  |  |  |  |
| アカウント1 アカウント2<br>アカウント設定             |                                                                                                    |                                  |  |  |  |  |
| 内線番号 816                             | SIPポート番号 5060                                                                                                    | NAT 越えする場合に                      |  |  |  |  |
| サーバアドレス 202.212.0.198<br>パスワード ••••• |                                                                                                    | チェックします。                         |  |  |  |  |
| ▽ パスワードを                             | 保存<br>(アンプログロン・10000)<br>(アンプログロン・10000)<br>(アンプログロン・100000)<br>(アンプログロン・10000)<br>(アンプログロン・10000)<br>(アンプログログログログログログログログログログログログログログログログログログログ |                                  |  |  |  |  |
| 77277                                | キーブアライブ確認間隔(秒) 300<br>陸級限制(4) - 9500 で設定し てください                                                                                                    | 設定反映ボタン                          |  |  |  |  |
|                                      | MOT/PBX または MOT/TEL の                                                                                                    |                                  |  |  |  |  |
| アカウント設定                              | を アドレスを入力します。 「「」」                                                                                                    |                                  |  |  |  |  |
| 項目名称                                 | 機能説明                                                                                                    |                                  |  |  |  |  |
| 利用アカウント                              | 使用するアカウントを選択します。                                                                                                    |                                  |  |  |  |  |
| 内線番号                                 | 使用する内線番号を入力します。                                                                                                    |                                  |  |  |  |  |
| サーハ゛アト゛レス                            | 使用する MOT/PBX または MOT/TEL のアドレスを入力します。                                                                                                    |                                  |  |  |  |  |
|                                      | ソフトフォン配下利用の場合は 127.0.0.1 を入力します。                                                                                                    | ソフトフォン配下利用の場合は 127.0.0.1 を入力します。 |  |  |  |  |
| パスワード                                | パスワードを入力します。                                                                                                    |                                  |  |  |  |  |
| パスワードを保存                             | パスワードを保存する場合にチェックします。                                                                                                    |                                  |  |  |  |  |
| テナントコード                              | MOT/TEL に接続する場合、使用するテナントコードを入力します。                                                                                                    |                                  |  |  |  |  |
| SIP ポ-ト番号                            | サーバの SIP ポート番号を入力します。 ソフトフォン配下利用の場合はソフトフォンのクライアント SIP                                                                                                    |                                  |  |  |  |  |
|                                      | ポートと同じ値を入力します。                                                                                                    |                                  |  |  |  |  |
| 認証 ID                                | 認証に使用する ID を入力します。(空欄の場合は内線番号を使用します)                                                                                                    |                                  |  |  |  |  |
| HTTP ポート番号                           | MOT/PBX の HTTP ポート番号を入力します。(初期値 18080)                                                                                                    |                                  |  |  |  |  |
| STUN サーバ利用                           | NAT 越えを有効にします。                                                                                                    |                                  |  |  |  |  |
| キープアライブ確認間隔                          | キープアライブ確認を行う間隔を入力します。                                                                                                    |                                  |  |  |  |  |
| 設定初期化                                | 選択中アカウントの設定を削除します。                                                                                                    |                                  |  |  |  |  |

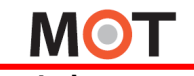

■アカウントの削除

[設定初期化]ボタンを押すと、アカウント設定の初期化確認メッセージが表示されます。[はい]を選択すると、その時 表示しているアカウントの設定が初期化されます。

| M 設定 (S)          |                 |          |                                                                               |                                      |      |
|-------------------|-----------------|----------|-------------------------------------------------------------------------------|--------------------------------------|------|
| 🛠 一般              | 👔 アカウント 🚆 FAX機能 | 1        |                                                                               |                                      |      |
| 利用アカウント           | アカウント1 (816)    |          |                                                                               | ▼ 設定初期化                              |      |
| アカウント1<br>アカウント設定 | アカシンド2          | サーバ設定    |                                                                               |                                      |      |
| 内線番号              | 816             | SIPボート番号 | 5060                                                                          |                                      |      |
| サーバアドレス           | 202.212.0.198   | 認証ID     |                                                                               | 設定2月88月2                             | 52   |
| パスワード             | •••••           |          | 18080                                                                         | EXACIOPETIC                          |      |
|                   |                 |          |                                                                               |                                      |      |
| テナントコード           | 0000            | キーブアライブを | <ul> <li>(ジ) 510K9-ハマ本料用</li> <li>春辺間隔(ジ) 300</li> <li>確認間隔(ジ1~36)</li> </ul> | アガウント設定を初期化します。よろし、<br>(はい(Y) いいえ(N) | ですか? |
|                   |                 |          |                                                                               |                                      |      |

### ■利用アカウントの切り替え

利用アカウントを変更する場合、[利用アカウント]の選択を変更し[次]-[登録]ボタンを押します。

設定が保存された時点で、今まで使用していたアカウントのサーバに対して登録解除を行い、同時に、新たな利用ア カウントをサーバ登録します。

※ ソフトフォン配下で利用時は、利用アカウントの切り替えはソフトフォンで行います。本アプリケーションのアカウント を変更する必要はありません。

| 利用アカウント                  | アカウント1 (816)  |                 | ▼ 設定初期化              |  |
|--------------------------|---------------|-----------------|----------------------|--|
| アカウント1<br>アカウント設定        | アカウント2        | サーバ設定           |                      |  |
| 内線番号<br>サーバアドレス<br>パスワード | 816           | SIPボート番号 5060   | 5060                 |  |
|                          | 202.212.0.198 | 認証ID            |                      |  |
|                          |               | HTTPポート番号 18080 |                      |  |
|                          | ☑ パスワードを保存    |                 | NH+ (「た利田            |  |
| テナントコード                  | 0000          | V310            |                      |  |
|                          |               | キープアライブ確認間隔(利   | 9) 300               |  |
|                          |               |                 | 確認間端は1~3600で設定してください |  |
|                          |               |                 |                      |  |
|                          |               |                 |                      |  |

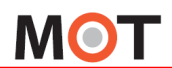

## 5-3. FAX 機能設定

FAXメールの送受信に使用するサーバ、ID、メールアドレスや、FAXメールの自動受信設定、保存先設定を行います。 設定は即座に反映されます。

※本機能は MOT/PBX M-V1,M-V1+B、MOT/PRO、MOT/Mini のみ使用可能です。

| FAX メール送信設定                                     | FAX メール受信設定                                                         |
|-------------------------------------------------|---------------------------------------------------------------------|
| W 設定 (S)     →股 アカワント 量 FAX機能     FAX           | ■ FAX y = # 基礎物本<br>POPサー/( mail.domain.com<br>ポート番号 110 □ SSL接続を利用 |
| 送信者メールアドレス<br>FAXメール送信先アドレス<br>SMTP認証設定<br>認証ID | 認証ID user1024<br>パスワード ・・・・・・・・・・・・・・・・・・・・・・・・・・・・・・・・・・・・         |
| パスフード •••••••                                   | 受信待機時間(秒) 10                                                        |

| 項目名称            | 機能説明                       |                      |
|-----------------|----------------------------|----------------------|
| SMTP サーバ        | 当社から発行される SMTP サーバを入力します。  | 初期值:smtp.mot-net.com |
| ポート番号           | SMTP サーバポート番号を入力します。       | 初期值:587              |
| 送信者メールアドレス      | FAX メールの送信者欄に表示するメールアドレスな  | を入力します。              |
| FAX メール送信先アドレス  | 当社から発行される MOT/FAX 送信用メールアド | レスを設定します。            |
| 認証 ID           | SMTP サーバの認証 ID を設定します。     |                      |
| パスワード           | SMTP サーバの認証パスワードを設定します。    |                      |
| POP サーバ         | FAX メール受信用メールアカウントで使用する PO | P サーバを入力します。         |
| ポート番号           | POP サーバポート番号を入力します。        | 初期值:110              |
| SSL 接続を利用       | POP サーバに接続する際に SSL を使用する場合 | にチェックを入れます。          |
| 認証 ID           | POP サーバの認証 ID を設定します。      |                      |
| パスワード           | POP サーバの認証パスワードを設定します。     |                      |
| 自動受信            | FAX がメールサーバに届いた時に、自動受信・保   | 存を行うかを選択します。         |
|                 | 自動受信しない場合、FAX が届いた時に画面に、   | メッセージがポップアップされます。 その |
|                 | メッセージ内にあるダウンロードボタンをクリックする  | ことで、PC 内に受信・保存することが可 |
|                 | 能です。                       |                      |
| 保存先フォルダ         | 受信した FAX を保存するフォルダを選択します。  |                      |
| 受信したFAXをサーバから削除 | FAX メール受信後にメールをサーバから削除する   | 場合はチェックを入れます。        |
| 受信待機時間          | FAX 自動受信実行までの待機時間を設定します。   | 0                    |

FAX 機能を利用するには、当社から発行されるメールアカウントが必要です。

ひかり電話の契約(FAX専用番号を最低1個用意)が必要です。

## 6. 着信時の動作

MOT/PBXを経由して外線着信した場合、相手先の情報が表示されます。

着信の表示には、着信した事を簡易的に通知する「着信メッセージ」、連携用のメインウィンドウ「着信情報ウィンドウ」 と、クラウドで相手先の情報を表示する「MOT/Cloud」、外部 CTI システムにブラウザで接続する「外部 URL」、指定ア プリケーションを起動する「外部アプリケーション」の5種類があります。

## 6-1. 着信メッセージ

外線からの着信時に画面右下にポップアップ表示を行います。(初期値:無効)

[設定]-[一般]で[着信メッセージを表示する]にチェックを入れると、着信があった際に画面右下に着信メッセージを 表示します。メッセージには発信元番号と、番号に関連付けられた顧客名、番号区分が表示されます。 [着信先番号を表示]にチェックを入れている場合、着信自局番号が表示されます。

| MOT/Phone       | POP-UP |             |                          |           |            |  |
|-----------------|--------|-------------|--------------------------|-----------|------------|--|
| 相手番号            |        |             |                          |           |            |  |
| 090             |        | 20          | 16/08/29 15:24:40        | $\square$ | 着信ウィンドウを表示 |  |
| 顧客名<br>山崎太一     | 090    | から着信中       | ×                        |           |            |  |
|                 | 相手番号   | 090         |                          |           |            |  |
|                 | 顧客名    | 山崎太一        |                          |           |            |  |
| 善信先:会社総務(036304 | 番号区分   | 携帯(会社)      | •                        |           | 相手情報を簡易表示  |  |
|                 | 着信先:   | 会社総務(036304 | )                        | '         |            |  |
| را<br>ا         | ☞ 💽 A般 | 🕙 😥 🌌 🕐 🤖   | <sup>rs 69</sup> ▲ 15:24 |           |            |  |

メッセージウィンドウ右上のアイコンをクリックすると、通話開始前に着信情報ウィンドウを表示します。

また着信情報ウィンドウ表示時にクリックすると、ウィンドウを非表示にします。

## 6-2. 着信情報ウィンドウ

着信もしくは通話開始時に、発信元の情報を表示するメインウィンドウです。(初期値:通話開始時)

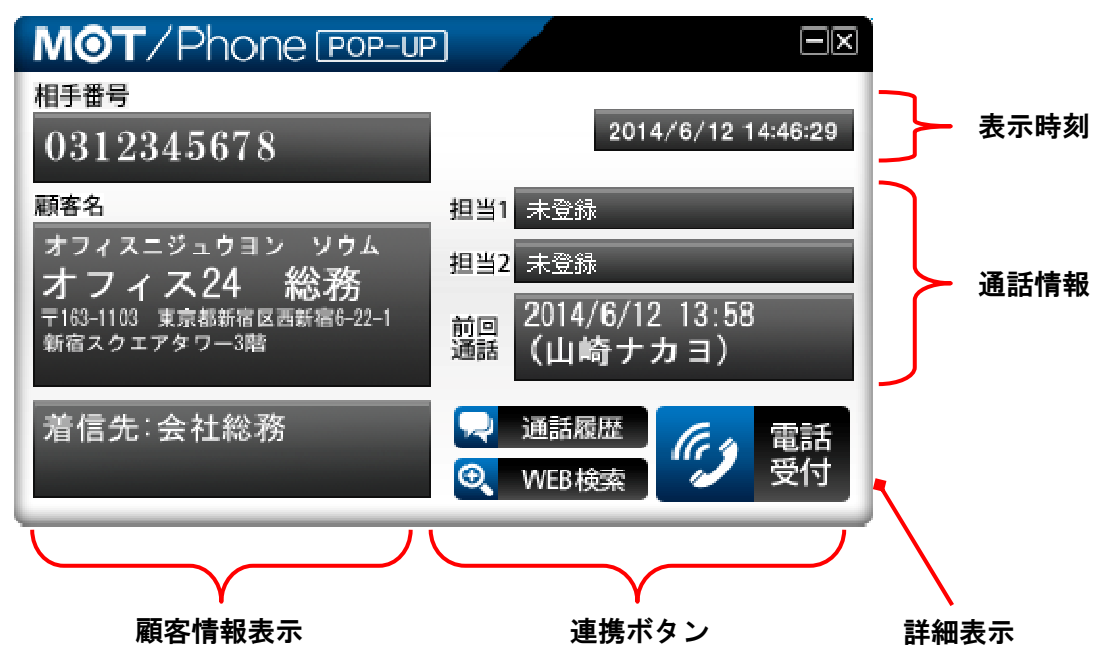

| 項目名称   | 機能説明                                       |
|--------|--------------------------------------------|
| 相手番号   | 発信元の番号を表示します。                              |
| 顧客名    | 番号に関連付けられた顧客名、住所を表示します。情報がない場合は「未登録」と表示    |
|        | されます。[設定]-[一般]で「着信先番号を表示」がチェックされている場合は着信先の |
|        | 番号が表示されます。                                 |
|        | 顧客名称~最大 25 文字、着信先表示の場合は一部文字が重なります。         |
|        | 住所 ~最大 48 文字、着信先表示の場合は一部文字が重なります。          |
|        | また、顧客名称が1列以上になる場合はその分文字が表示されません。           |
| 担当者    | 優先着信先に設定されている内線番号および名称を表示します。情報がない場合は      |
|        | 「未登録」と表示されます。                              |
| 前回通話   | 前回の通話終了時刻とその時の通話者名を表示します。                  |
| 通話履歴   | 発信元との通話履歴を表示します。                           |
|        | 一週間分の発着信の履歴を確認することができます。                   |
| WEB 検索 | 着信相手の情報(住所、名称、電話番号)を元に WEB 検索を行います。        |
|        | URL の情報が登録されている場合はその URL の画面を表示します。        |
| 電話受付   | 顧客情報を編集する画面を表示します。                         |
|        | MOT/Cloud サービス利用時は、電話受付情報と顧客情報を表示します。      |

[設定]-[一般]-[着信情報ウィンドウ設定]の各項目の設定によって以下のように動作します。

[表示時の状態]に[スクリーン前面にウィンドウ表示]を選択すると、スクリーンの最前面にウィンドウを表示します。

[スクリーン背面にウィンドウ表示]を選択すると、他のウィンドウより後ろにウィンドウを表示します。

[ウィンドウを最小化して表示]を選択すると、タスクバーにアイコンを表示します。 クリックするとウィンドウが表示されます。

[着信時に自動ポップアップする]にチェックを入れると、着信があった際に表示します。

[通話開始時に自動ポップアップする]にチェックを入れると、通話を開始した際に表示します。

[不応答の通知を消さない]にチェックを入れると、応答しなかった通話のウィンドウは手動で閉じない限り表示され続け、着信をする度に新しいウィンドウを表示します。

[通話した通知を消さない]にチェックを入れると、応答した通話のウィンドウは手動で閉じない限り表示され続け、 着信をする度に新しいウィンドウを表示します。

[着信先番号を表示]にチェックを入れると、顧客名の下に着信先番号が表示されます。

[ポップアップ時に相手発番号をコピー]にチェックを入れると、着信情報ウィンドウが表示されたタイミングで相手番号 をクリップボードにコピーします。コピーした番号はテキストエディタ等に貼り付けることが出来ます。

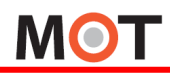

## 6-3. MOT/Cloud

着信時に直接 MOT/Cloud の画面を表示するウィンドウです。

※MOT/Mini は顧客情報を本体に登録できないため、着信情報ウィンドウでは発信元情報を確認できません。 そのため MOT/Cloud を利用し発信元情報を確認します。

[設定]-[一般]で[外部連携先設定]の[連携先]を[MOT/Cloud]に設定し、[電話受付時動作]-[ポップアップの代替 機能として利用する]にチェックを入れると、着信時に直接 MOT/Cloud の画面を表示します。

MOT/TEL や MOT/PBX のグローバルアドレスで電話を利用している場合は[連携先]を[MOT サービス(直接接続)]に 設定し、[電話受付時動作]-[ポップアップの代替機能として利用する]にチェックを入れます。

| ΜΟΤ            | /Cloud                      | る電話       | <b>5</b> 受付                             |                           |       |                           |
|----------------|-----------------------------|-----------|-----------------------------------------|---------------------------|-------|---------------------------|
| 見込み客の作成        | 取引先の作成                      | 取引先担当者の作成 | ログイン                                    |                           |       |                           |
| 発信者番号<br>受付日時  | 0312345678<br>2014/06/11 19 | :03:12    | 前 取用                                    | の詳細                       |       |                           |
| 発信者候補一覧        |                             |           | 9 <b>5</b>                              | E MOT                     |       |                           |
| 区分             | 発信者                         |           |                                         |                           |       |                           |
| 取引先            | オフィス24                      |           | 区分                                      | 法人                        |       |                           |
| 41/51元         |                             |           | 所有者                                     | 永田祥恵                      |       |                           |
| ■電話履歴の作        | 作成                          |           | 取引先名                                    | オフィス24<br>(オフィス ニジュウヨン)   | 業種    |                           |
| *は必須項目です       | 72                          |           | 住所                                      | 東京都江戸川区(地図で見る)            | 会社形態  |                           |
| 区分             | 50100355)                   | ~         | 電話番号                                    | 0312345678                | 電話番号2 |                           |
| 件名*            | 1                           |           | 電話番号3                                   |                           | 従業員数  |                           |
| 関連者            | 0000000                     | $\sim$    | FAX番号                                   |                           | 年間売上  |                           |
| 関連先            | オフィス24                      | ~         | 種別                                      |                           | URL   |                           |
| <b>1</b> 兑8月   | 1                           |           | 評価                                      |                           | 備考    | 備考1                       |
|                |                             | ( )       | 作成者                                     | 永田祥恵(2014/06/10 09:34:17) | 最終更新者 | 永田祥恵(2014/06/10 09:34:17) |
| メール送信先         |                             | ) THE     | 歴                                       |                           | -     |                           |
|                |                             |           | 電話履歴の                                   | 電話履歴の登録はありません。            |       |                           |
|                | 追加創除                        | j         | 100 100 100 100 100 100 100 100 100 100 | 担当者                       |       |                           |
| 保存             |                             |           | 取引先担当                                   | 着の登録はありません。               |       |                           |
| ) 電話履歴(        | 最新5件)                       |           | <b>前</b> 商業                             |                           |       |                           |
| 電話履歴の登録はありません。 |                             | 商談の登録     | 商談の登録はありません。                            |                           |       |                           |

※MOT/Cloud の使用方法については別紙「MOT/Cloud 操作マニュアル」をご参照ください。

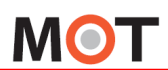

## 6-4. 外部 URL

電話受付時連携先の URLを設定することで、着信時に任意の CTI システムの画面を表示することが可能です。

[設定]-[一般]で[外部連携先設定]の[連携先]を[外部 URL]に設定し、[電話受付時連携先]-[ポップアップの代替 機能として利用する]にチェックを入れ、[URL]には下記のように入力します。

http://<PBX\_IP>:18080/redir/clredir.cgi?hidden=continue::ctiInput,tel::%TEL,ext::<内線番号>,uid::%ID,pw::%PWD

## 6-5. 外部アプリケーション

電話受付時の連携アプリケーションを設定することで、着信時に情報ウィンドウを表示する代わりに、指定のアプ リケーションを実行することが可能です。

[設定]-[一般]で[外部連携先設定]の[連携先]を[外部アプリケーション]に設定し、[電話受付時連携先]-[ポップア ップの代替機能として利用する]にチェックを入れ、[ファイル]に実行するアプリケーションのパスを、[パラメータ]には アプリケーション実行時に設定するパラメータを入力します。

MOT/PBX シリーズを利用した場合の着信ポップアップ(CTI)機能パターン

(1)通常の着信ポップアップ(応答後表示設定)

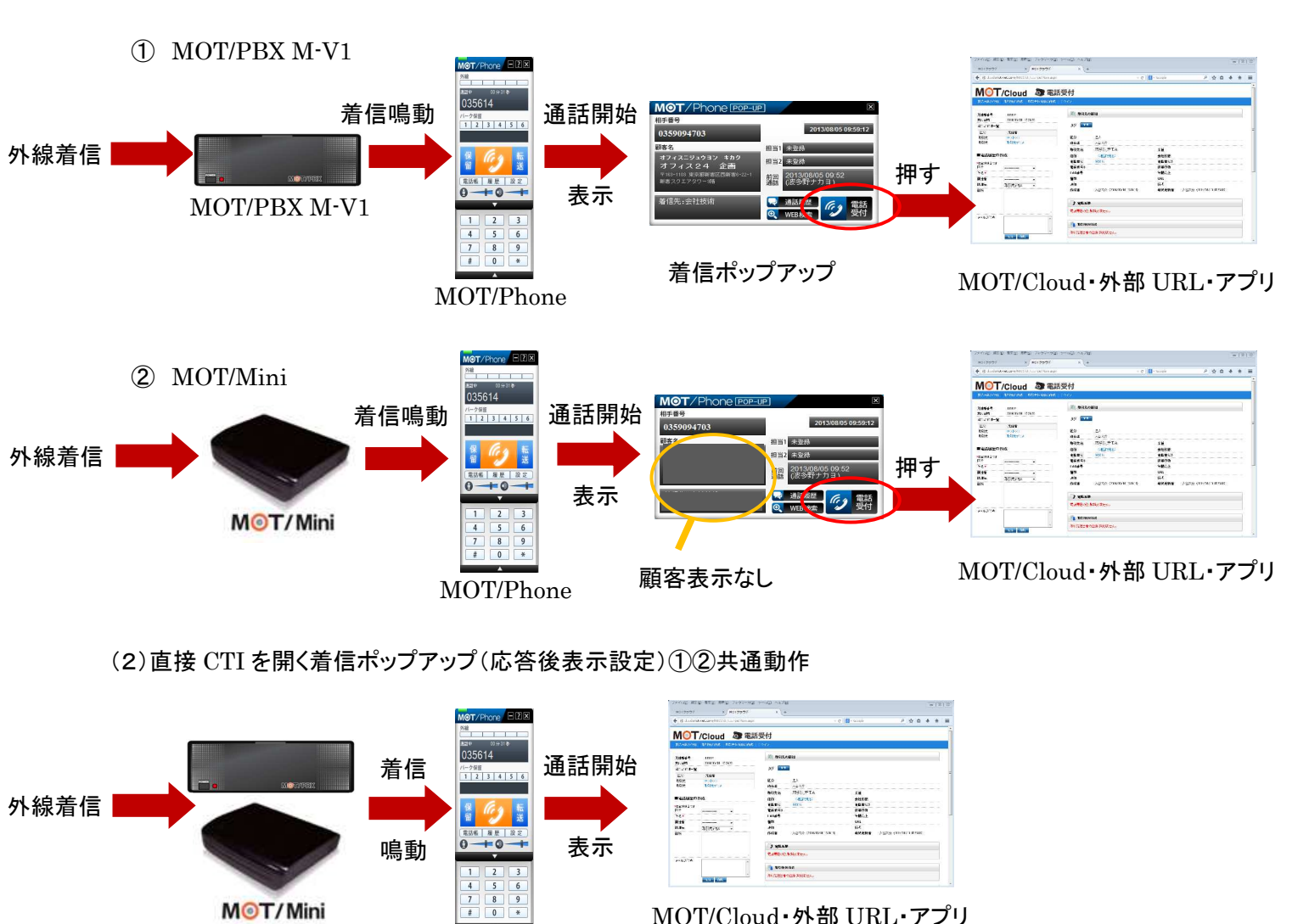

MOT/Cloud・外部 URL・アプリ

(3)直接 CTI を開く着信ポップアップ(応答前設定)①②共通動作

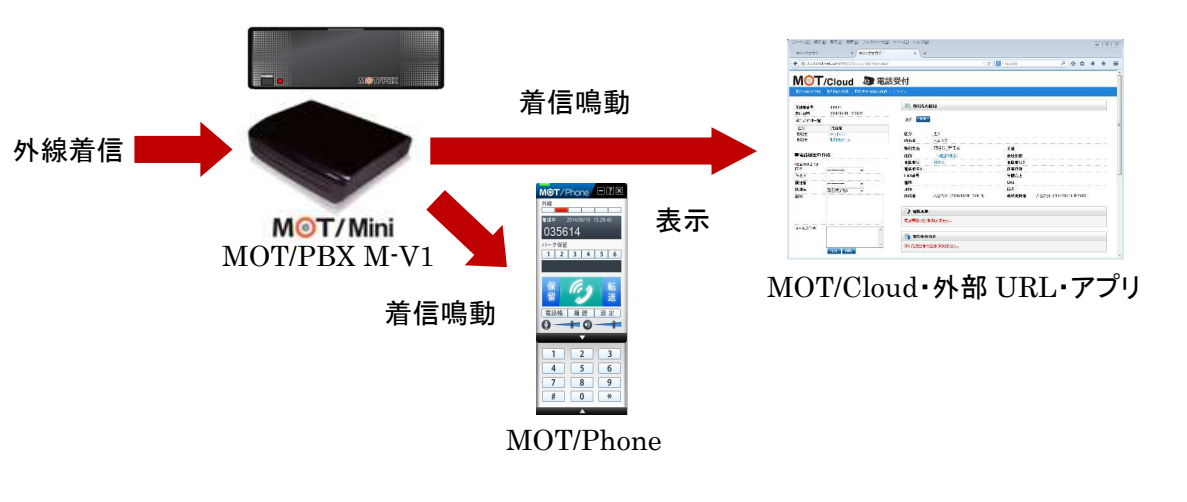

MOT/Phone

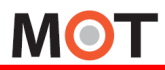

## 7. 顧客情報の新規登録

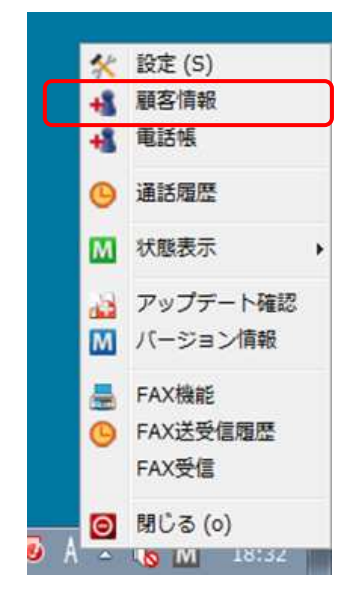

タスクトレイアイコンを右クリックしてメニューを表示し、「**顧客情報」**の項目をクリ ックすると、ブラウザを開き、顧客情報設定画面を表示します。

#### (例)MOT/PBX の顧客情報設定画面

| 理給尤用報の設正 |        |
|----------|--------|
| ▶[一覧へ]   |        |
| ユーザID    |        |
| 名称       |        |
| フリガナ     |        |
| 郵便番号(7桁) |        |
| 国番号      | 81     |
| 都道府県     | 北海道 🔽  |
| 市区町村·番地  | A<br>  |
| 会社名      |        |
| メールアドレス  |        |
| URL      |        |
| FAX      |        |
| ユーザ区分    | 外部個人 ▼ |
| 優先着信先    | 自動判定 💌 |
| 着信先番号    |        |
| 備考       | ×      |

#### ♦登録番号

| 区分               | 会社    |
|------------------|-------|
| 電話番号             |       |
| <b>番号追加</b> 番号修正 | 番号全部除 |
| 情報保存 情報削除        |       |

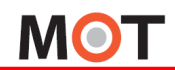

## 8. 電話帳機能

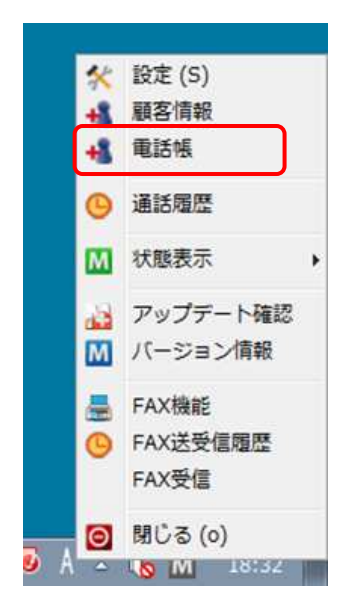

タスクトレイアイコンを右クリックしてメニューを表示し、「電話帳」の項目をクリッ クすると、電話帳が表示されます。

また、MOT/Phone の「電話帳」ボタンをクリックすることで、電話帳を表示させることができます。

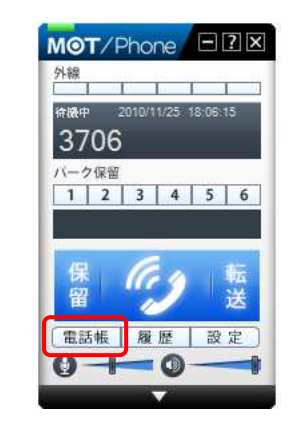

### 8-1. 電話帳画面

電話帳内の連絡先をダブルクリックすることで MOT/Phone からの発信ができます。

また電話帳に登録した短縮番号を利用して MOT/Phone から発信することが可能です。

| ▲ 電話帳<br>場告(F)    |                            |         |                    |
|-------------------|----------------------------|---------|--------------------|
| * アカサタナハマヤラフ数英他   | 右クリックでス                    | ニュー表示   |                    |
| 個別電話帳             |                            | ▶ 個別電話帳 |                    |
| 社員A<br>社員B        | © 090000001<br>© 090000002 | 副島      | 9 発信               |
| 社員C<br>会社A        | <b>@</b> 090000003         | 福井      | ■ 連絡先編集            |
| Pilute            | <b>6</b> 090000010         | 福田      | □ 建格元用II床          |
| ダブルクリックでの発        | @ 090000011                |         |                    |
| 信も可能です。           | 0900000005 0900000006      | 項目名称    | 機能説明               |
| 会社B           社員H | <b>2</b> 090000008         | 発信      | MOT/Phone より発信します。 |
| 共通電話帳             |                            |         | 複数番号登録時は、電話番号を選択して |
| 社員D               | <b>109000000 10</b>        |         | N=-+++             |
| 社員I               | <b>100000000 1000000</b>   |         | 光信 じざより。           |
| 会社C               |                            | 連絡先編集   | 編集画面を表示します。        |
| 11月0<br>クラウド電話帳   | - 090000007                | 連絡先削除   |                    |

※連絡先に複数番号が登録されている場合は、優先番号に設定した番号に対して発信します。 ※[外部連携設定]にて、電話帳の連携先を指定していた場合、そちらが呼び出されます。

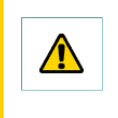

Skype 等、他のクリック発信対応アプリがインストールされていると、電話帳のクリック発信機能が 利用できない場合があります。クリック発信出来ない場合は、他のアプリをアンインストール後、 MOT/Phone の再インストールが必要です。

## 8-2. 電話帳メニュー

電話帳ウィンドウのツールバーの[編集]をクリックするとメニューが表示されます。

| 編集          |                                              |
|-------------|----------------------------------------------|
| ▶ 電話帳       |                                              |
| 編集 (6)      |                                              |
|             | 検索 (S) クリア(C)                                |
| * アカサタナハマヤラ | フ数英他                                         |
| 個別電話帳       |                                              |
| 社員A         | @ 090000001                                  |
| 社員B         | @ 090000002                                  |
| 社員C         | <b>O90000003</b>                             |
| 会社A         |                                              |
| アルバイトA      | <b>1000000010</b>                            |
| アルバイトB      | @ 090000011                                  |
| 社員E         | <b>1 100000000 1000000000000000000000000</b> |
| 社員 F        | <b>100000000 100000000 100000000</b>         |
| 会社B         |                                              |
| 社員H         | @ 090000008                                  |
| 共通電話帳       |                                              |
| 社員D         | 090000004                                    |
| 社員I         | 090000009                                    |
| 会社C         |                                              |
| 社員G         | O90000007                                    |
| クラウド電話帳     |                                              |

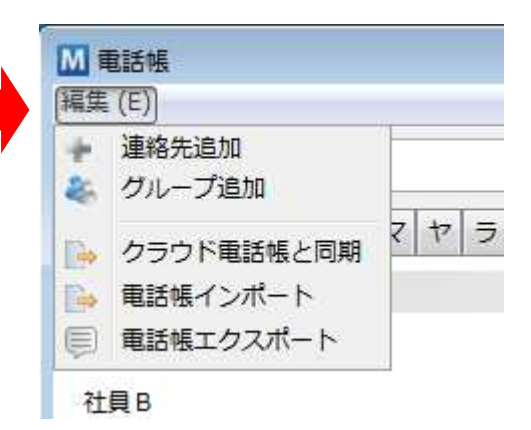

| 項目名称       | 機能説明                      |
|------------|---------------------------|
| 連絡先追加      | 名称、電話番号等を設定します。           |
| グループ追加     | グループを設定することで連絡先情報を        |
|            | グループ毎に管理できます。             |
| クラウド電話帳と同期 | [外部連携先]に MOT/Cloud のアカウント |
|            | 情報が設定済の場合に表示されます。         |
|            | MOT/Cloud の電話帳を取得します。     |
| 電話帳インポート   | CSV データより電話帳を登録します。       |
| 電話帳エクスポート  | 連絡先を CSV ファイルに保存します。      |

## 8-3. 連絡先の登録

[編集]-[連絡先追加]より、連絡先の情報を登録します。

1つの連絡先に対して5番号まで設定できます。

複数の電話番号を登録した場合、優先発信する番号を1つ選択します。優先番号は連絡先一覧画面からのダブル クリック時、および短縮番号発信時の発信先として使用されます。

| 連續 | 格元迴加       | <u></u>  |
|----|------------|----------|
| 名称 | l .        |          |
| עכ |            |          |
| 电箱 | :番号        |          |
| ラン | ·タッチダイアル   |          |
| 備考 | t          |          |
| 電話 | 話番号情報      |          |
| 0  | 内線 👻       |          |
| 0  | 内線 👻       |          |
| 0  | 内線 👻       |          |
| 0  | 内線 👻       |          |
| 0  | 内線 🗸       |          |
| 属  | クループ 個別電話帳 |          |
| _  |            | 設定 キャンセル |
|    |            |          |

| 項目名称       | 機能説明                   |
|------------|------------------------|
| 連絡先情報      |                        |
| 名称         | 電話帳一覧に表示します。           |
| フリガナ       | 50 音の絞り・並び順に利用します。     |
| 短縮番号       | 00~99,000~500 が設定できます。 |
|            | MOT/Phone から短縮番号をダイヤルす |
|            | ることで発信できます。            |
|            | ※パーク保留のピックアップに使用する番    |
|            | 号と同じ番号は使用しないでください。     |
| ワンタッチタ゛イアル | 未使用                    |
| 備考         | 未使用                    |
| 電話番号情報     |                        |
| 優先番号の選択    | 優先番号として使用する番号を選択しま     |
|            | す                      |
| 内線/外線      | 内線または外線を選択します。         |
| 電話番号       | 電話番号を登録します。            |
| 所属グループ     | グループを選択します。            |

## 8-4. グループの登録

[編集]-[グループ追加]より、連絡先情報管理用のグループを作成します。

| グループ名  | <b>F</b> |   |
|--------|----------|---|
| 所属グループ | 個別電話帳    |   |
| 所属グループ | 個別電話帳    | • |

| 項目名称   | 機能説明             |
|--------|------------------|
| グループ名  | グループの名称を設定します。   |
| 所属グループ | 親グループを選択します。     |
|        | ※[個別電話帳][共通電話帳]が |
|        | 選択可能です。          |

## ΜΟΤ

## 8-5. MOT/PBX 電話帳と手動同期

[編集]-[PBX 電話帳と同期]をクリックすると、MOT/PBX の共通電話帳データを取得して、「共通電話帳」グループのデータに反映します。

※連絡先件数が1万件を超える場合、PCのメモリ容量によっては正常動作しない場合があります。

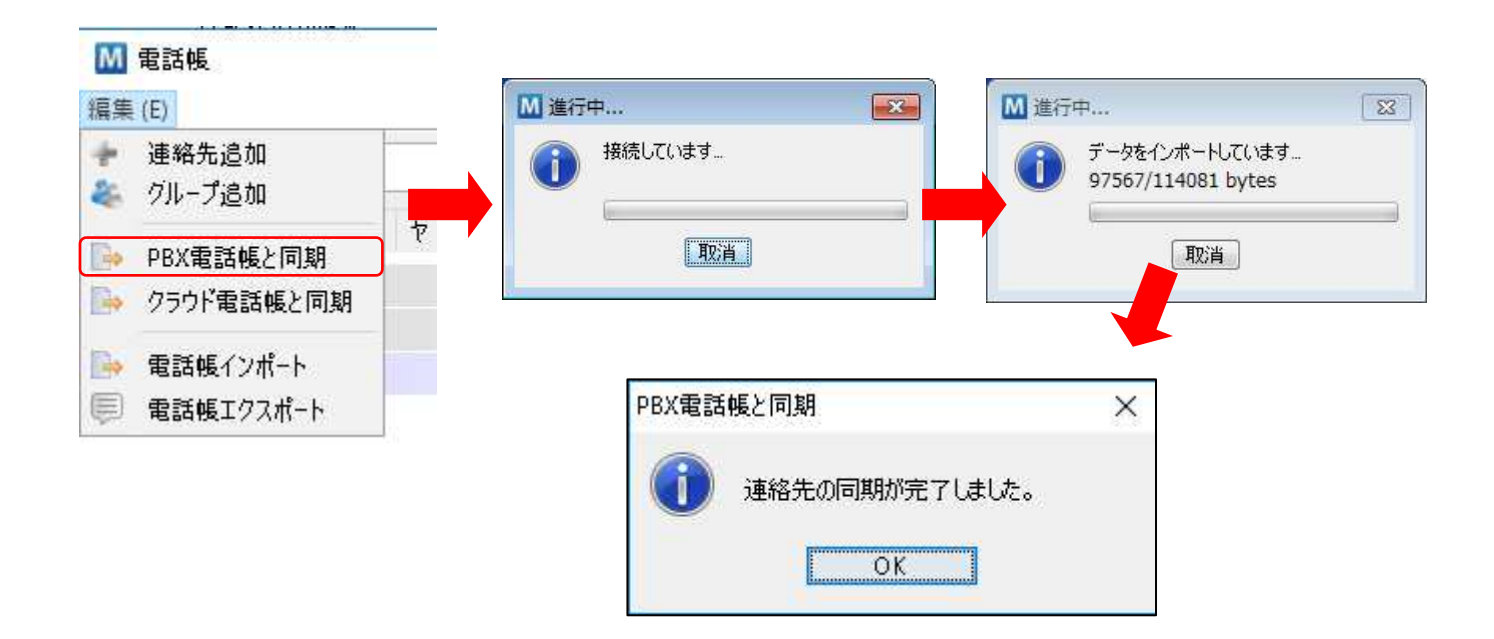

## 8-6. クラウド電話帳と手動同期

[設定]-[一般]-[外部連携先設定]の[MOT サービス(直接接続)]画面で[利用サービス]に[MOT/Cloud]を選択し、 アカウント設定をすべて入力している場合のみ表示されます。

[編集]-[クラウド電話帳と同期]をクリックすると、MOT/Cloudの共通電話帳データを取得して、「クラウド電話帳」 グループのデータに反映します。

※連絡先件数が1万件を超える場合、PCのメモリ容量によっては正常動作しない場合があります。

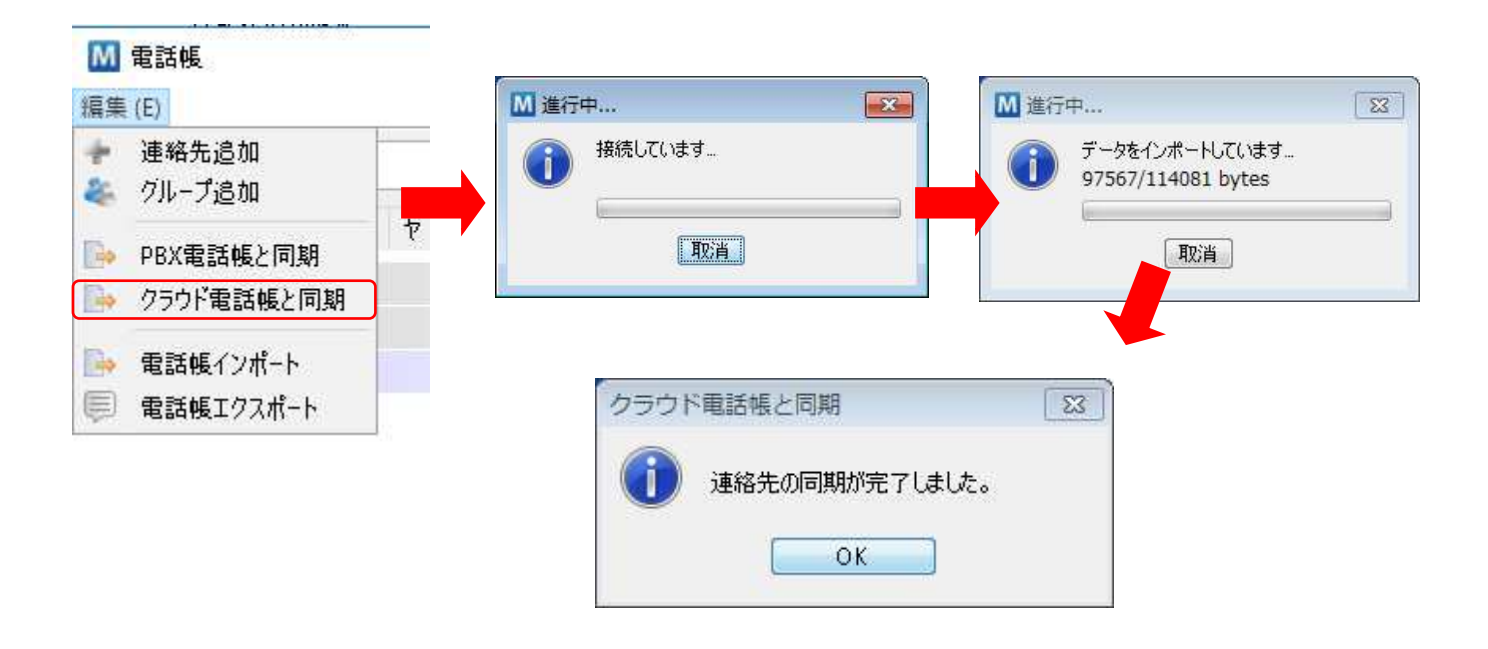

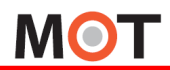

### 8-7. 共通電話帳の自動同期

MOT/Phoneと同期している MOT/PBX の共通電話帳、または MOT/Cloud のクラウド電話帳のデータが更新された場合に、1日に1回(深夜2時-5時の間)、またはアプリ起動時に自動的に電話帳を更新します。

[設定]-[一般]-[電話帳の自動同期設定]の[共通電話帳をPBXと自動同期]、[クラウド電話帳をMOT/Cloudと自動同期]にチェックを入れることで利用できます。 ※設定変更後はアプリを再起動してください。

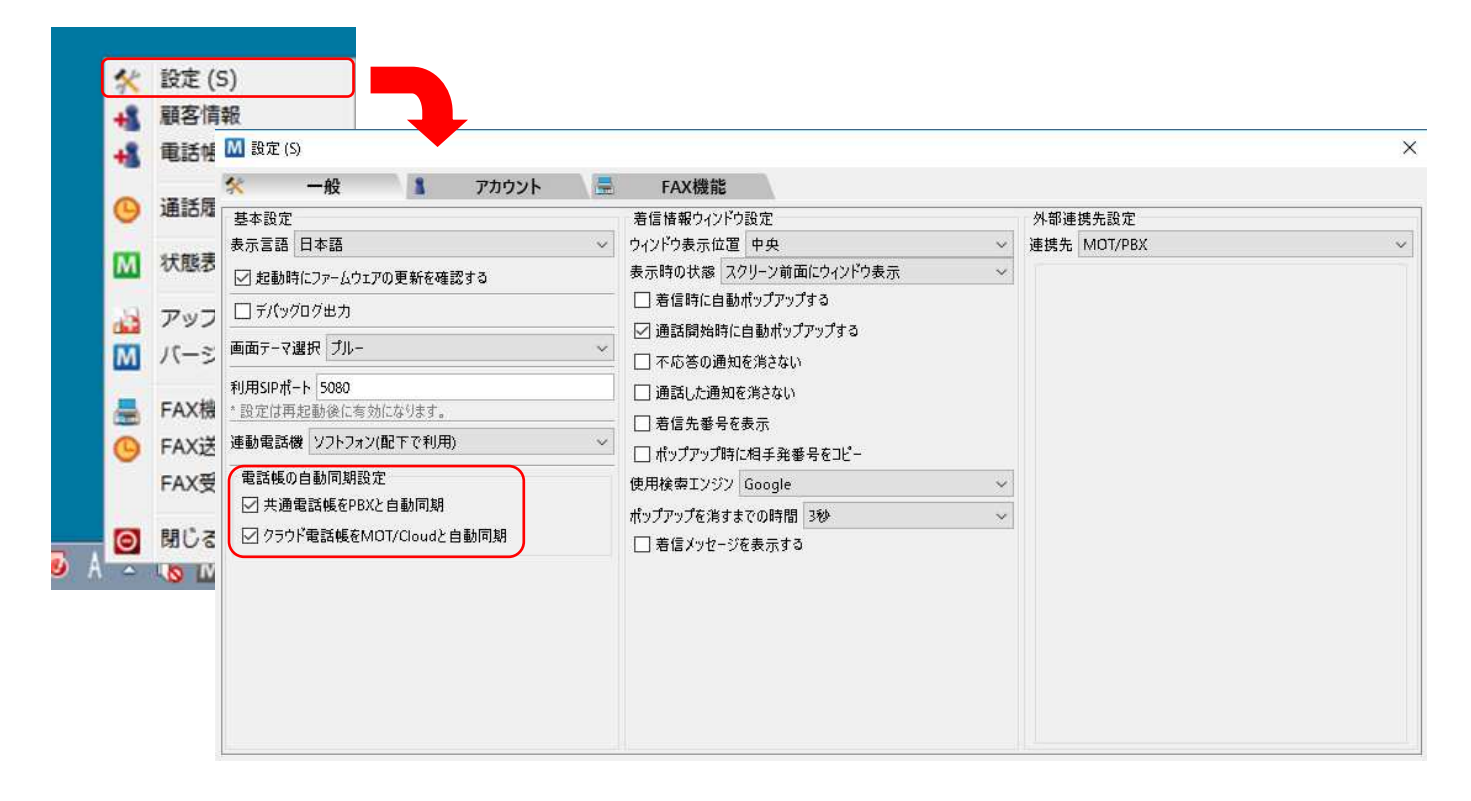

電話帳取得において、PC にインストールされているセキュリティソフトやネットワーク上に設置されている機器により 電話帳の取得ができない場合がございます。 その際は、セキュリティソフト及びネットワーク機器の設定変更が必要になる場合がございます。

・MOT/PBX の共通電話帳の自動更新を利用する場合、MOT/PBX のファームアップデートが必要な場合があり ます。

・共通電話帳を自動同期するように設定した場合、PC 側で追加、修正した内容は上書きされます。 ・共通電話帳の自動取得が正常に完了していない場合、手動取得にて電話帳の更新を行ってください。 ・MOT/TEL は MOT/PBX の共通電話帳を使用できません。

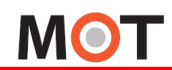

## 8-8. 電話帳のインポート

[編集]-[電話帳インポート]より、CSV ファイルをインポートして、電話帳データを更新します。

| 📶 電話帳イン | ポート   | ×         |
|---------|-------|-----------|
| CSVファイル |       | 選択        |
| インポート先  | 個別電話帳 | •         |
| 電話帳形式   | SAXA  | •         |
| 文字コード   | SJIS  | •         |
|         | 実行    | テ = キャンセル |

| 項目名称     | 機能説明                    |                    |  |
|----------|-------------------------|--------------------|--|
| CSV ファイル | インポートす                  | する CSV ファイルを選択します。 |  |
| インポート先   | インポートタ                  | もを選択します。           |  |
|          | ※[個別電話帳][共通電話帳]が選択可能です。 |                    |  |
|          | ※以前のデータは削除されます。         |                    |  |
| 電話帳形式    | インポートファイルがどの電話帳形式に準ずるかを |                    |  |
|          | 選択します。                  |                    |  |
|          | SAXA                    | SAXA 電話機の電話帳形式     |  |
|          | ナカヨ                     | ナカヨ電話機の電話帳形式       |  |
| 文字コード    | 「SJIS」を選択します。           |                    |  |

インポート可能なファイルは、以下の順で各項目の値を記述した CSV ファイルです。

ファイルの文字コードは Shift-JIS である必要があります。

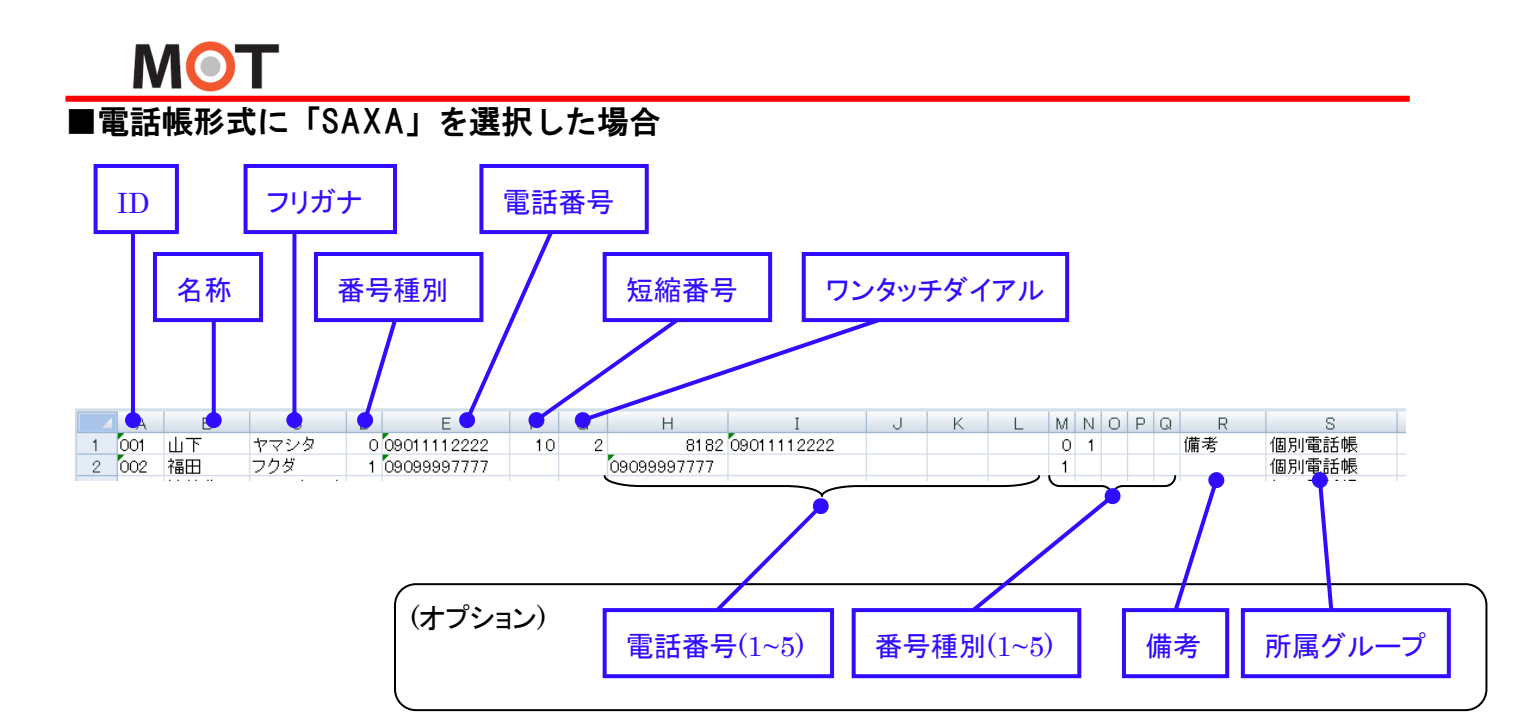

| No | 項目名       | 説明   |                                   |                            |  |  |
|----|-----------|------|-----------------------------------|----------------------------|--|--|
| 1  | ID        | 連絡先  | σID                               | です。(未使用)                   |  |  |
| 2  | 名称        | 連絡先  | の名                                | 称欄設定値です。                   |  |  |
| 3  | フリガナ      | 連絡先  | のフ                                | リガナ欄設定値です。(全角カタカナ)         |  |  |
| 4  | 番号種別      | 電話番  | 号の                                | 種別を表す数値を入力します 。            |  |  |
|    |           | 0    | 0 電話番号種別:[内線]                     |                            |  |  |
|    |           | 1    | 電話番号種別:[外線]                       |                            |  |  |
| 5  | 電話番号      | 電話番  | 電話番号を入力します。                       |                            |  |  |
| 6  | 短縮番号      | 短縮番  | 短縮番号を入力します。(00~99,000~500)        |                            |  |  |
| 7  | ワンタッチダイアル | ワンタッ | ワンタッチダイアルを入力します。(1~30)            |                            |  |  |
| 以下 | リー・       |      |                                   |                            |  |  |
| 8  | 電話番号(1~5) | 連絡先  | 連絡先の電話番号を最大5つ登録できます。              |                            |  |  |
|    |           | この入り | この入力は、項目 5 の電話番号よりも優先されます。        |                            |  |  |
| 9  | 番号種別(1~5) | 項目 8 | 項目 8 の各番号の種別を表す数値を入力します。入力されていない  |                            |  |  |
|    |           | 番号は  | 番号は 0(内線)となります。                   |                            |  |  |
|    |           | この入さ | この入力は、対応する電話番号(項目 8)が存在する場合において、項 |                            |  |  |
|    |           | 目4の  | 番号                                | 種別よりも優先されます。               |  |  |
| 10 | 備考        | 連絡先  | の備                                | 考欄設定値です。                   |  |  |
| 11 | 所属グループ名   | インポ- | -ト先                               | として選択した電話帳内のグループの配下に所属する連  |  |  |
|    |           | 絡先の  | 場合                                | 、そのグループ名を記入します。空欄の場合はインポート |  |  |
|    |           | 先連絡  | 帳の                                | 直下に保存されます。                 |  |  |

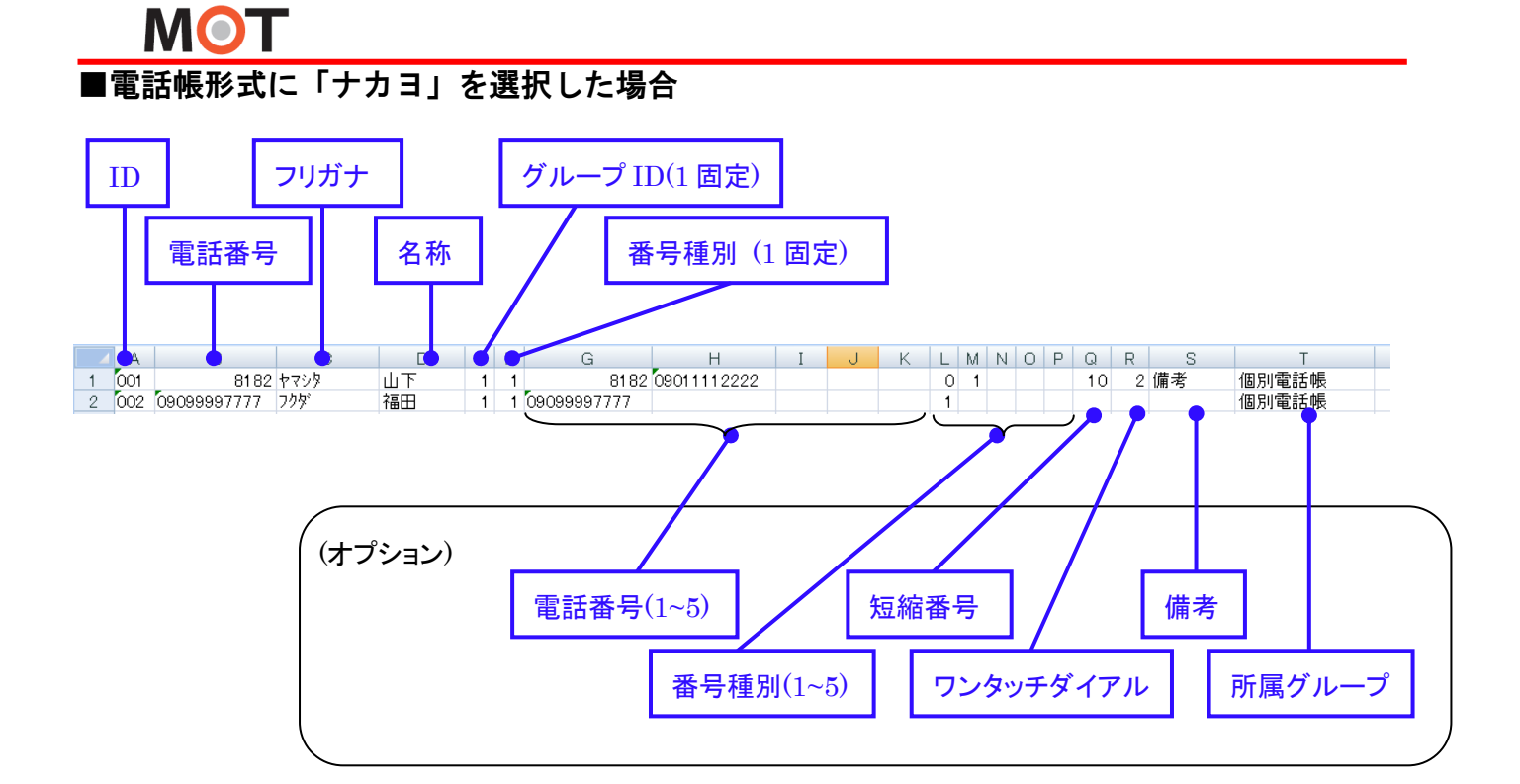

| No | 項目名       | 説明                                |
|----|-----------|-----------------------------------|
| 1  | ID        | 連絡先のIDです。(未使用)                    |
| 2  | 電話番号      | 電話番号を入力します。                       |
| 3  | フリガナ      | 連絡先のフリガナ欄設定値です。(半角カタカナ)           |
| 4  | 名称        | 連絡先の名称欄設定値です。                     |
| 5  | グループ ID   | 連絡先のグループ ID を入力します(1 固定)          |
| 6  | 番号種別      | 電話番号の種別を表す数値を入力します(1 固定)          |
| 以下 |           |                                   |
| 7  | 電話番号(1~5) | 連絡先の電話番号を最大5つ登録できます。              |
|    |           | この入力は、項目2の電話番号よりも優先されます。          |
| 8  | 番号種別(1~5) | 項目 7 の各番号の種別を表す数値を入力します。入力されていない  |
|    |           | 番号は 0(内線)となります。                   |
|    |           | この入力は、対応する電話番号(項目 7)が存在する場合において、項 |
|    |           | 目5の番号種別よりも優先されます。                 |
| 9  | 短縮番号      | 短縮番号を入力します。(00~99,000~500)        |
| 10 | ワンタッチダイアル | ワンタッチダイアルを入力します。(1~30)            |
| 11 | 備考        | 連絡先の備考欄設定値です。                     |
| 12 | 所属グループ名   | インポート先として選択した電話帳内のグループの配下に所属する連   |
|    |           | 絡先の場合、そのグループ名を記入します。空欄の場合はインポート   |
|    |           | 先連絡帳の直下に保存されます。                   |

## 8-9. 電話帳のエクスポート

[編集]-[電話帳エクスポート]より、電話帳データを CSV ファイルとして保存します。

出力項目を[電話帳項目のみ]でエクスポートした CSV ファイルは、対象電話機に対し、そのまま電話帳ファイルとして MOT/PBX の管理画面からインポートすることが可能です。

| エクスポート元 | 個別電話帳            | • |
|---------|------------------|---|
| 保存ファイル  | 選択               | 8 |
| 電話帳形式   | SAXA             | ÷ |
| 出力項目    | すべて(POPUPインポート用) | ÷ |
| 文字コード   | SJIS             | • |

| 項目名称    | 機能説明                 |                   |  |  |
|---------|----------------------|-------------------|--|--|
| エクスポート元 | データ出力する              | る電話帳を選択します。       |  |  |
|         | [個別電話帳]              | [共通電話帳]から選択可能です。  |  |  |
| 保存ファイル  | データの保存先ファイルを選択または入力し |                   |  |  |
|         | す。                   |                   |  |  |
| 電話帳形式   | 出力する電話               | 帳形式を選択します。        |  |  |
|         | SAXA                 | SAXA 電話機の電話帳形式    |  |  |
|         | ナカヨ                  | ナカヨ電話機の電話帳形式      |  |  |
| 出力項目    | 出力する項目               | を選択します。           |  |  |
|         | すべて                  | POP-UP 電話帳の全項目を出力 |  |  |
|         | 電話帳項目                | 選択した電話機の電話帳用ファイ   |  |  |
|         | のみ                   | ルとして出力します。        |  |  |
| 文字コード   | 「SJIS」を選択            | します。              |  |  |

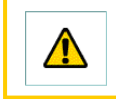

出力項目を「電話帳項目のみ」にした際、電話機の電話帳登録者名における最大文字数を超えた 名前は、超えた分の文字列がカットされます。

## 8-10. 連絡先の検索

連絡先の名称、フリガナ、登録電話番号で絞り込みを行います。絞り込みは文字列の前方一致で行います。

| M 電話帳<br>編集 (E)                | ー ロ X<br>検索 (S) クリア(C)                        | 入力文字列検索        | ]                        |
|--------------------------------|-----------------------------------------------|----------------|--------------------------|
| * アカサタナハマヤラワ数 英<br>REQUITESANT | 5 他                                           | フリガナ検索         |                          |
|                                | 090000001                                     | 7777 1×7K      | _                        |
|                                | O90000002                                     |                |                          |
| 24BC                           | 000000002                                     |                |                          |
|                                | -0- 05000003                                  |                |                          |
| PILI(THA                       | <b>7</b> 090000010                            |                |                          |
| アルバイトB                         | @ 0900000 <mark>11</mark>                     | 項日么称           | 機能説田                     |
| 社員E                            | @ 090000005                                   | <b>央口</b> 1177 | 1% HEB/6-91              |
| 社員F                            | @ 090000006                                   | 入力文字列検索        | [名称][フリガナ][電話番号]のいずれかが、検 |
| 会社B                            |                                               |                |                          |
| 社員H                            | <b>1 1 1 1 1 1 1 1 1 1 1 1 1 1 1 1 1 1 1 </b> |                | 家文子列に八万じた文子列に 女子る定桁      |
| 共通電話帳                          |                                               |                | 先のみを表示します。               |
| 社員D                            | <b>2</b> 090000004                            |                |                          |
| 社員Ⅰ                            | <b>11</b> 090000009                           |                | 「クリア」を押下する事で快楽結果を初期化し    |
| 会社C                            |                                               |                | ます。                      |
| 社員G                            | <b>O90000007</b>                              |                |                          |
| クラウド電話帳                        |                                               | フリガナ検索         | 選択タフによるフリガナの五十音検索を行いま    |
|                                |                                               | -              | す。[*]を選択した場合は全連絡先が表示され   |
|                                |                                               |                | ます。                      |

## 9. 通話履歴の表示

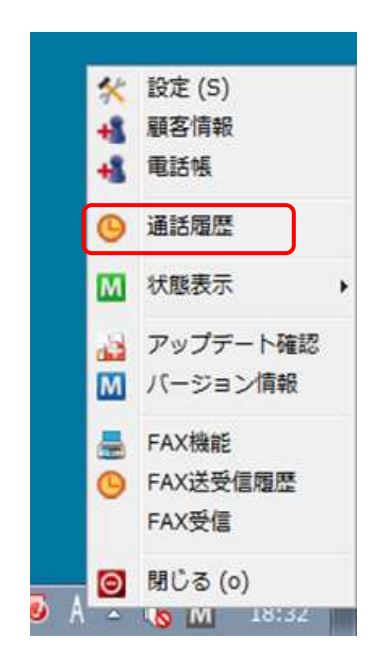

タスクトレイアイコンを右クリックしてメニューを表示し、「**履歴を表示」**の項目を クリックすると、本アプリケーションで行った通話の履歴画面を表示します。

また、MOT/Phone の「履歴」ボタンをクリックすることで、通話履歴画面を表示 させることができます。

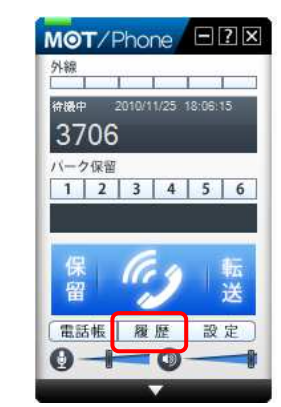

## 9-1. 通話履歴ウィンドウ

当アプリケーションを経由して行った発着信の履歴を表示します。相手番号や発着信の方向、表示の開始、終了日 により表示する履歴を絞り込むことが可能です。

履歴をダブルクリックすると、ソフトフォンから発信を行います。

通話履歴の保存件数は最大で1000件です。

| M 通話履歴(48件)<br>編集 (E)                                       |                          |                 |                                              |                                        |         |
|-------------------------------------------------------------|--------------------------|-----------------|----------------------------------------------|----------------------------------------|---------|
| 検索条件                                                        |                          |                 |                                              |                                        | やまな供の訊白 |
| 相手番号:<br>表示開始日:<br>表示終了日:                                   | / /                      |                 | クリア<br>クリア                                   | ● 検索 (S)                               | 使系余件の設定 |
| 発着方向:                                                       | ◎ 着信                     | ◎ 発信            | ۲                                            | 発着信                                    |         |
| 今日                                                          | <u>マーク</u>               |                 | 17:21:24<br>17:20:42<br>17:20:23<br>17:19:57 | キャンセル<br>通話 00:00:25<br>キャンセル<br>キャンセル | 履歴表示    |
| 6241<br><b>()</b> 次内携帯<br>090<br>著信番号:本社:<br><b>()</b> 次内携帯 | ▶<br>>ステム部開発(036304<br>着 | ]手番号/名称<br>「信番号 | 54:09                                        | キャンセル                                  |         |

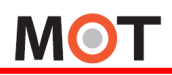

| 項目名称                      | 機能説明                                              |  |  |  |
|---------------------------|---------------------------------------------------|--|--|--|
| 検索条件                      |                                                   |  |  |  |
| 相手番号                      | 入力した番号に対する通話履歴を表示します。(前方一致)                       |  |  |  |
| 表示開始日                     | この日以降の通話履歴を表示します。[クリア]ボタンを押すとクリアされます。             |  |  |  |
| 表示終了日                     | この日以前の通話履歴を表示します。[クリア]ボタンを押すとクリアされます。             |  |  |  |
| 発着方向                      | 選択された発着信方向の通話履歴を表示します。                            |  |  |  |
| 履歴表示(通話履歴はローカルPCに保存されます。) |                                                   |  |  |  |
| 日付                        | 通話開始日です。ダブルクリックすると当日の履歴全てを表示/非表示にできます。            |  |  |  |
| 履歴エントリ                    | 1 通話分の履歴です。ダブルクリックすると相手番号に発信します。また右クリックするとサブメニューが |  |  |  |
|                           | 表示され、 [顧客情報の表示・登録]および [発信]を行えます。                  |  |  |  |
| アイコン                      | 発信または着信の方向を示すアイコンです。                              |  |  |  |
| 相手番号/                     | 通話の相手番号を表示します。電話帳に登録済の番号の場合は連絡先名称を表示し、下に番号を       |  |  |  |
| 名称                        | 表示します。                                            |  |  |  |
| 着信番号                      | 着信した外線自局番号、グループ番号を表示します。                          |  |  |  |
| 開始時刻                      | 通話の開始時刻を表示します。通話を行わなかった場合は発着信を行った時刻を表示します。        |  |  |  |
| 通話時間/                     | 通話していた時間を表示します。通話を行わなかった場合はその状態を表示します。            |  |  |  |
| 状態                        |                                                   |  |  |  |

## 9-2. 通話履歴のエクスポート

通話履歴ウィンドウのツールバーの[編集]-[電話帳エクスポート]より、PC に保存されている全ての通話履歴を CSV ファイルとして保存することが出来ます。

| 話歷是(48件)<br>(-)                                   |                                                      |                  |           |
|---------------------------------------------------|------------------------------------------------------|------------------|-----------|
| 未来条件<br>相手番号:<br>表示開始日:<br>//<br>2017/04/26       | <ul> <li>クリア</li> <li>クリア</li> <li>検索 (5)</li> </ul> | M 通話和<br>(編集 (E) | 覆歴(48件)   |
| 音方向: ⑦ 着信                                         | <ul> <li>○ 発信</li> <li>◎ 発着信</li> </ul>              | 🗐 通調             | 活履歴エクスポート |
| 日                                                 |                                                      |                  |           |
| 03177                                             | 17:21:24 キャンセル                                       | 相手               | 番号:       |
| <b>前田主任</b><br>6291                               | 17:20:42 通話 00:00:25                                 | <b>車</b>         | B86440.   |
| <b>前田主任</b><br>6291                               | 17:20:23 キャンセル                                       | 12/11            |           |
| <b>前田主任</b><br>6241                               | 17:19:57 キャンセル                                       |                  |           |
| <ul> <li>         ·         ·         ·</li></ul> | 15:54:09 キャンセル                                       |                  |           |
|                                                   |                                                      | 項目名称             | 機能說明      |

| □ 通話履歴エクスポート ■ 23- |        |                         |
|--------------------|--------|-------------------------|
| 保存ファイル 選択          | 項目名称   | 機能説明                    |
| 実行 キャンセル           | 保存ファイル | データの保存先ファイルを選択または入力します。 |

#### 出力される CSV ファイルは以下の形式になります。

|   | 開始日時            | 終了日時            | 発着信方向 | 通話時間 /      | 終了ステータス |
|---|-----------------|-----------------|-------|-------------|---------|
|   |                 |                 |       | 相手番号        | ]       |
|   |                 |                 | •     |             |         |
| 1 | 通話開始時刻          | 通話終了時刻          | 発着方向  | 相手番号        | 通話ステータス |
| 2 | 20171215-103630 | 20171215-103632 | 着信    | 非通知         | 0:00:02 |
| 3 | 20171215-095045 | 20171215-095055 | 着信    | 080xxxx1234 | 0:00:10 |
| 4 | 20171212-202912 | 20171212-202917 | 着信    | 090xxxx4321 | 0:00:05 |
| 5 | 20171212-202809 | 20171212-202815 | 着信    | 03xxxx6789  | 0:00:05 |

## 10. 端末登録状態の変更

## 10-1. 現在の端末登録状態の表示・変更

タスクトレイ上のアイコンは、利用中アカウントの現在の端末登録状態を示しています。

離席時に着信を受けないようにする場合や、その後で再度通話可能状態にしたい場合など、状態を変更する時には、 タスクトレイアイコンを右クリックしてメニューを表示し、[**状態表示**]から表示されるサブメニューをクリックすることで、登録状態を変更することが出来ます。

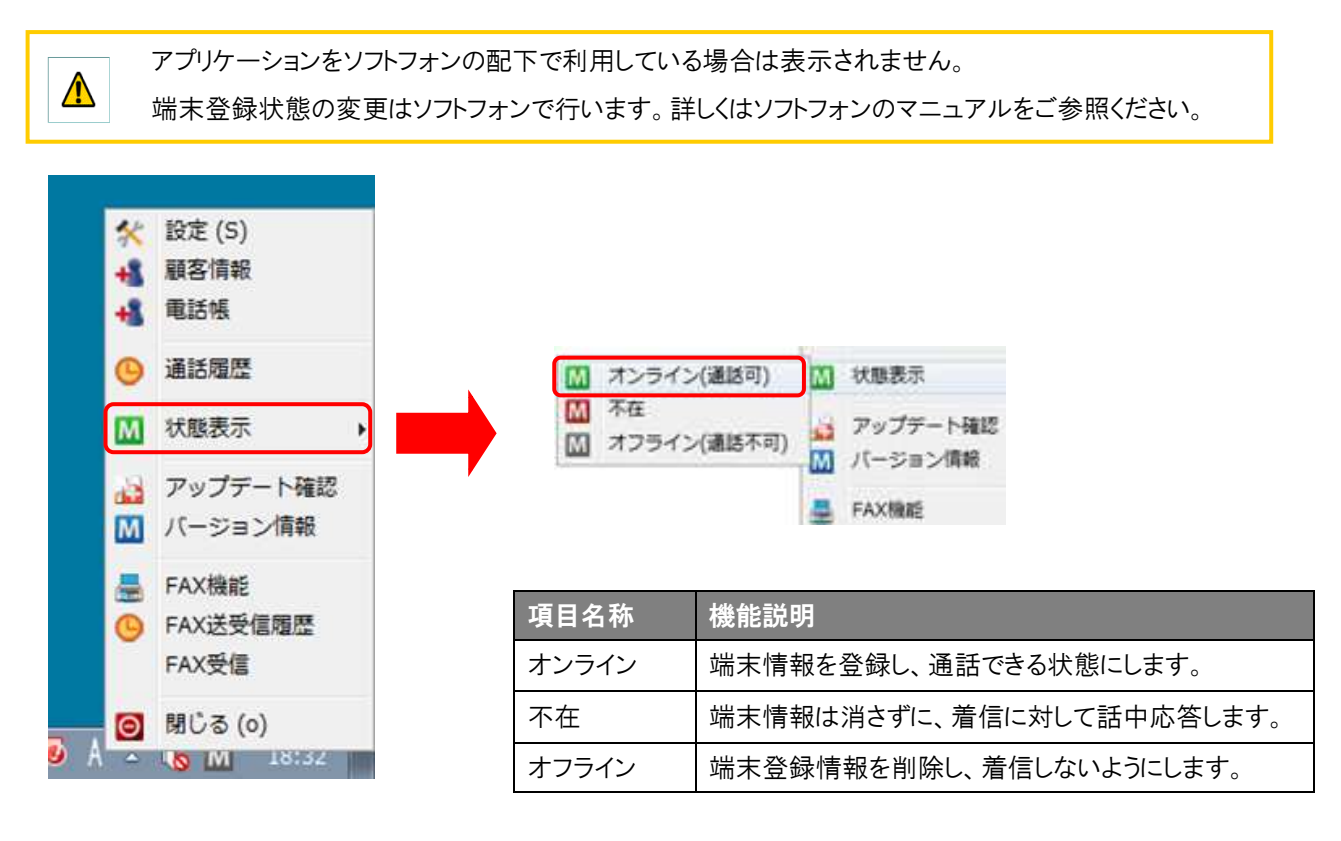

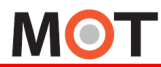

## 11. ソフトウェアの更新

## 11-1. アップデート確認

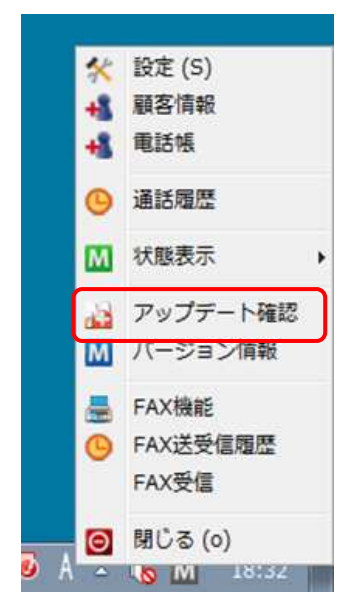

タスクトレイアイコンを右クリックしてメニューを表示し、「アップデート 確認」の項目をクリックすると、更新用ページに Web アクセスを行い、 本アプリケーションの新しいバージョンが公開されていないか確認し ます。

アップデート確認は、設定によりアプリケーション起動時に自動的に 行うこともできます。

## 11-2. 最新バージョンにアップデート

| MOT/Phone POP-UF | )        |     |      |
|------------------|----------|-----|------|
| ○ 通話履歴からの発信様     | 態能を追加しまし | t⊧∘ |      |
|                  |          |     | <br> |
|                  |          |     |      |
|                  |          |     |      |

新しい版が見つかった場合、バージョンアップダイアログを開き、更 新内容を表示します。

[インストール]を選択すると、最新版をダウンロードして更新を行います。

「次回はこのメッセージを表示しない」にチェックを入れると、次回から起動時のアップデート確認を行いません。再度 起動時に確認するようにしたい場合は設定画面(5-1 項)で設定を 変更してください。

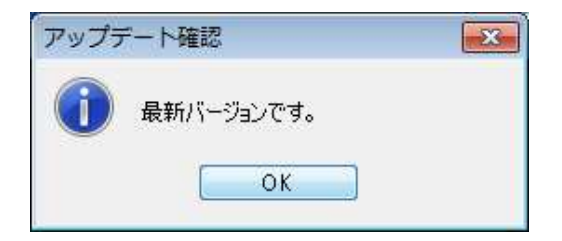

現在のソフトウェアが最新である場合はその旨が表示されます。

## 12. ソフトウェアのバージョン情報表示

## 12-1. バージョン情報を表示する

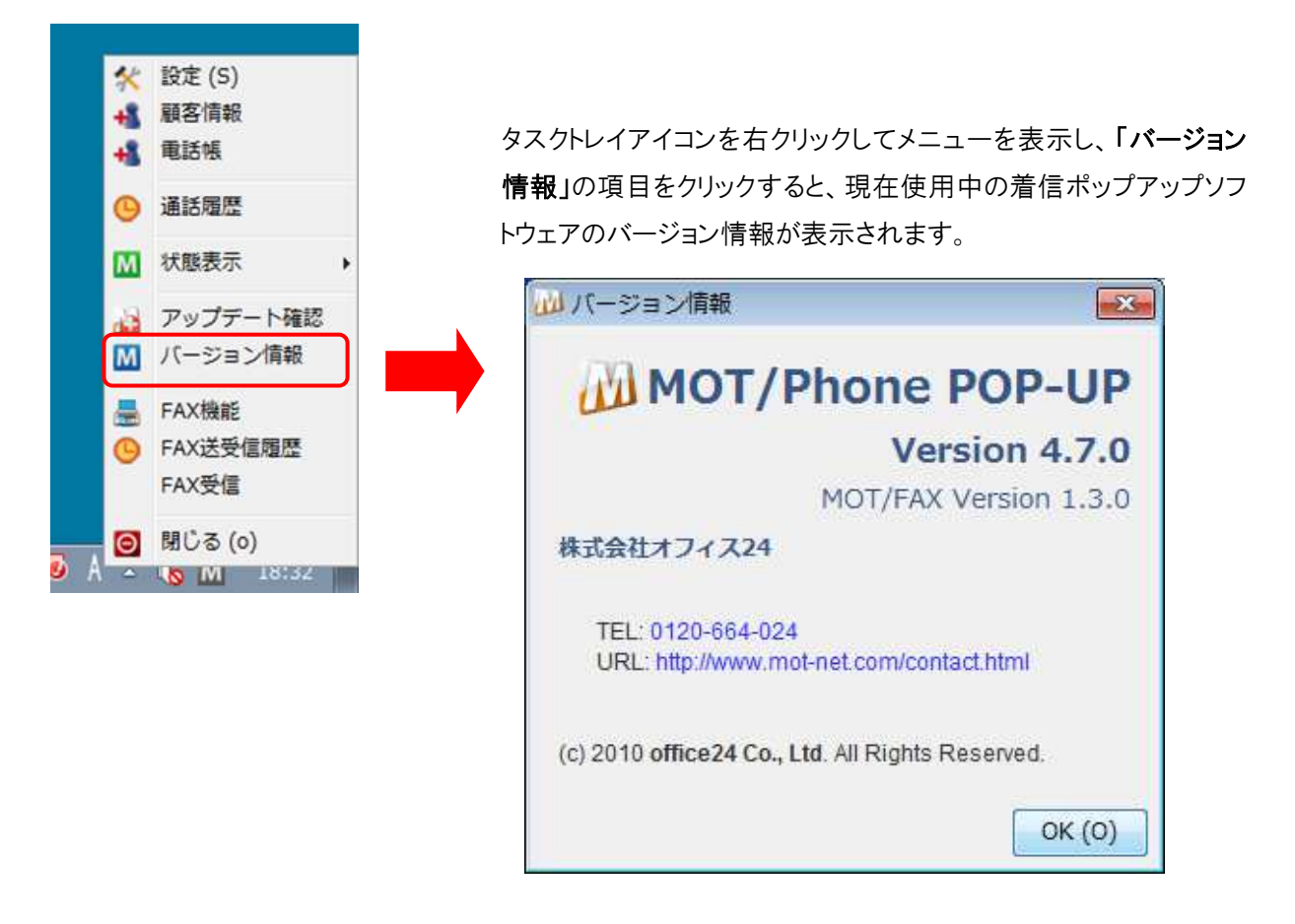

| 項目名称  | 機能説明                    |
|-------|-------------------------|
| バージョン | 使用中のソフトウェアのバージョンを表示します。 |

## 13. FAX 送信機能

MOT

<u>MOT/PBX M-V1,M-V1+B、MOT/PRO、MOT/Mini</u>と連携することにより、FAX専用機を使わずにPCを利用した、一般公衆網内のFAX機へFAX送信を行う事が可能となります。FAXを送信する為には、専用の送信機能からダイアルを行います。

※FAX機能の設定が必要となります。(5-3 項参照)

※本機能は MOT/PBX では利用できません。MOT/PBX M-V1,M-V1+B、MOT/PRO、MOT/Mini のみ提供される機 能です。

#### タスクトレイアイコンを右クリックして表示されるメニューの中より 設定 (S) 50 「FAX 機能」の項目をクリックすると、FAX 送信画面が表示されます。 顧客情報 【送信ファイルウィンドウ】 【送信先番号】 電話帳 MO $-\times$ 通話履歴 送信先番号 送信ファイル (ドラッグ& ドロップ) 状態表示 М 短縮番号 アップデート確認 0 1 2 3 4 5 6 送付状 Μ バージョン情報 (クリックして選択) 3 2 FAX機能 【送付状選択】 4 5 6 【短縮番号】 FAX送受信履歴 履歴 設定 8 9 7 FAX受信 \* 0 # 【テンキー】 図 閉じる (o) 【履歴ボタン】 【設定ボタン】 【送信ボタン】 ▲ 🔥 MI 18:32

|  | 13-1. | FAX | 送信ウィ | ィン | ドウの | 表示 |
|--|-------|-----|------|----|-----|----|
|--|-------|-----|------|----|-----|----|

| 項目名称   | 機能説明                                                 |  |
|--------|------------------------------------------------------|--|
| 送信先番号  | FAX の送信先番号を入力します。画面上のテンキー、またはキーボードの数字キーによって入力します。    |  |
| 送信ファイル | FAX 送信するファイルをこの領域にドラッグ&ドロップします。                      |  |
|        | ※送信できるファイルは、PDF または TIFF 形式のみです。                     |  |
|        | ※用紙サイズは A4 のみとなります。またカラーFAX は未対応です。                  |  |
| 送付状    | 送信する FAX に添付する送付状を選択します。あらかじめ MOT/PBX に登録した送付状ファイルか、 |  |
|        | PC 内の PDF または TIFF 形式ファイルを指定できます。                    |  |
| 短縮番号   | ボタン毎に登録した番号を、ワンクリックで送信先番号欄に設定します。                    |  |
| テンキー   | テンキーを利用して FAX 送信先番号を入力する場合に使用します。                    |  |
| 履歴ボタン  | FAX 送信履歴を表示します。履歴から送信先番号を選択することができます。                |  |
| 設定ボタン  | 設定画面(5章)を表示します。                                      |  |
| 送信ボタン  | 入力した FAX 番号に対してファイルを送信します。                           |  |

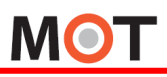

①FAX 機能を利用するには、MOT/PBX+送信用アカウントが必要です。

②ひかり電話の契約(FAX専用番号を最低1個用意)が必要です。

③送信可能なファイルは PDF または TIFF 形式のみです。

④送信可能なファイルサイズは 3Mbyte 迄、用紙サイズはA4のみとなります。

送信用の PDF ファイルに、「埋め込みサブセット」で無いフォントが使用されて

いる場合、MOT/FAX 送信時にフォントが変わる場合があります。

この場合、PDF ファイル作成時にフォント埋め込み指定を「全てのフォント」にする等して作成して下さい。

### 13-2. 送信先 FAX 番号の入力

送信先番号欄に相手のFAX番号を入力します。入力には、以下の3つの方法があります。

1)テンキーによるダイアル

テンキーを押す事で「送信先番号」に押した番号が表示されます。

2)短縮番号によるダイアル

短縮番号ボタンにあらかじめ番号を登録しておくと、ワンクリックで送信先を自動的に「送信先番号」へ表示することができます。

3)送信履歴クリックによるダイアル

「履歴」ボタンを押すと、送信履歴が表示されます。

送信履歴をクリックする事で、「送信先番号」へクリックした番号が表示されます。

入力後、「送信」ボタンを押すと「送信先番号」に表示されている番号へFAXを送信します。

## 13-3. 短縮番号の登録

以下の手順で、短縮番号ボタンに番号を登録します。

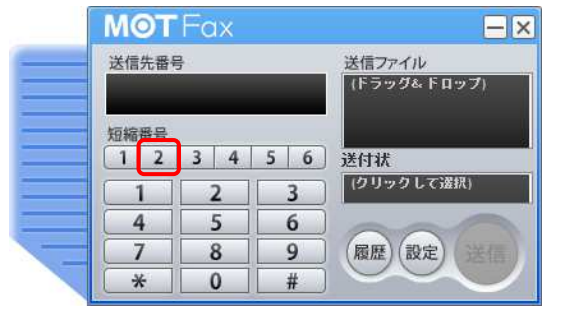

①短縮番号の設定

登録したい短縮番号を右クリックすると、設定ウィンドウが表示されます。

※番号が登録されていない場合は左クリックでも設定ウィンドウが 表示されます。

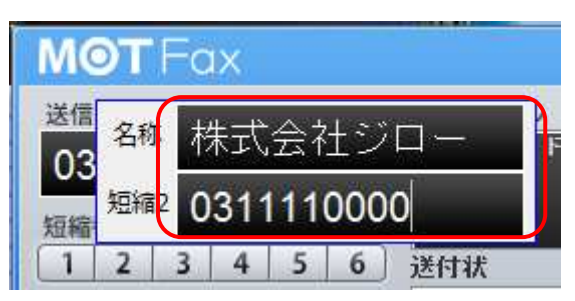

②番号と名称を入力します。

Enter キーを押すか設定ウィンドウ外をクリックすると、入力値を保存してウィンドウを閉じます。

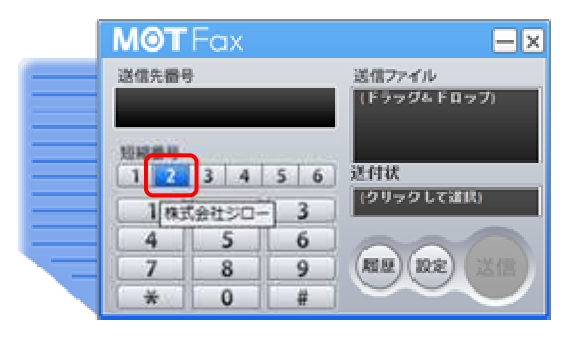

#### ■短縮番号の表示

短縮番号が登録済みのボタンにマウスカーソルを当てると、登録した[名称]が表示されます。ボタンを右クリックすると設定番号が[送 信先番号]欄に設定されます。

## 13-4. FAX 送受信履歴ウィンドウ

タスクトレイアイコンを右クリックして表示されるメニューの「FAX 送受信履歴」、または FAX 送信画面の[履歴]ボタンを 押すと、FAX 送受信履歴画面が表示されます。

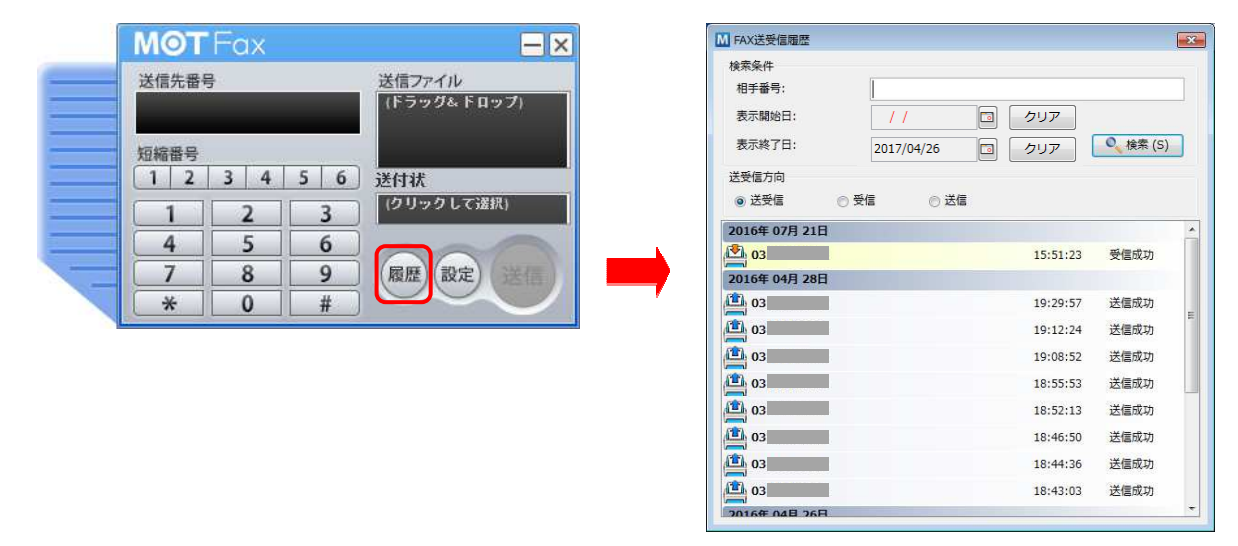

### ■履歴選択発信

送受信履歴の番号をクリックすると、FAX 送信画面の[送信先番号]に設定することができます。

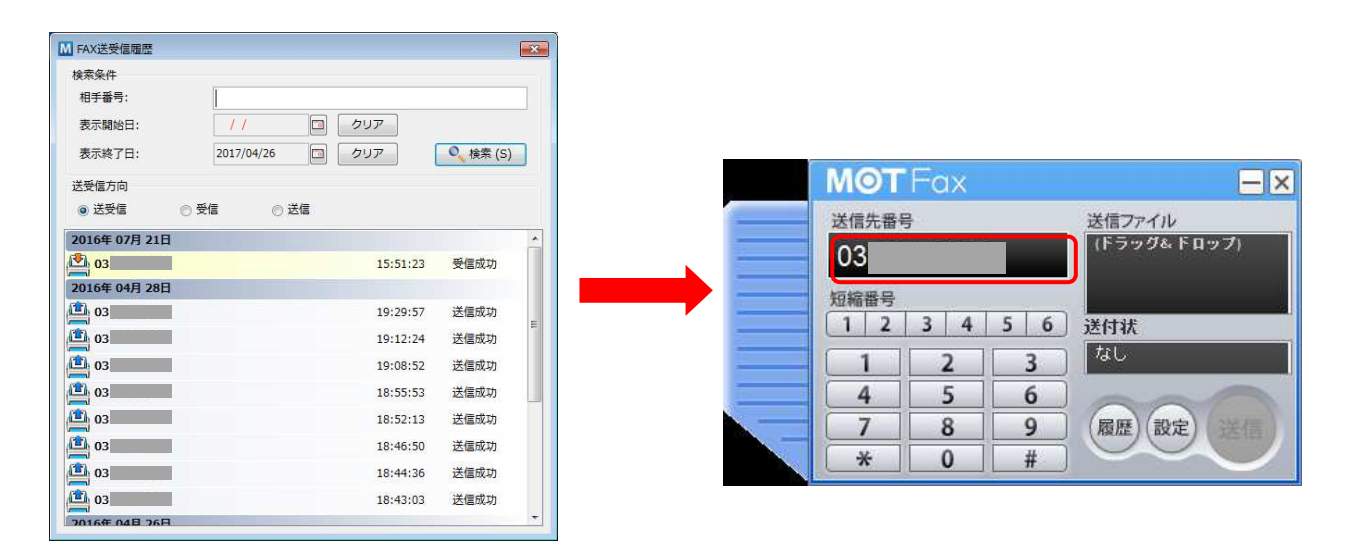

## 13-5. FAX 送付状を添付する

事前に MOT/PBX に登録した送付状一覧から選択したファイル、もしくは PC 内のファイルを、FAX 送付状として送信 ファイルに添付することができます。

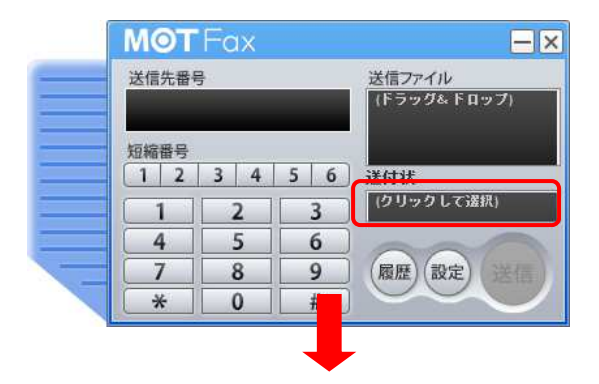

送付状選択画面の表示

[送付状]の欄をクリックして、選択画面を表示します。

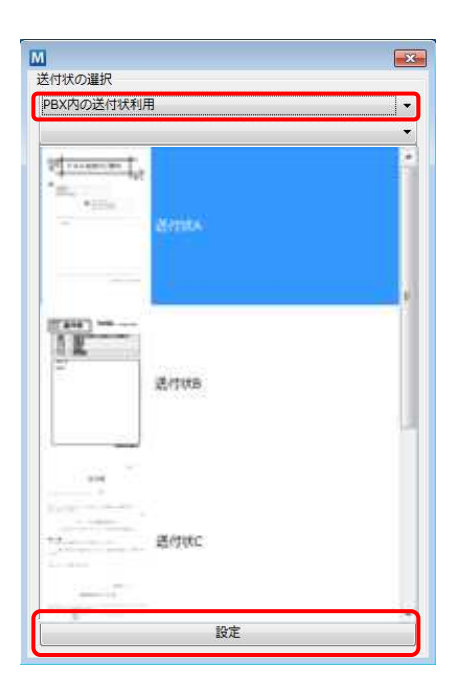

② 送付状の選択
 添付する送付状を選択し、[設定]ボタンを押すと、[送付状]の
 欄に、選択した送付状の情報が表示されます。

| 項目     | 目名称       | 機能説明                                          |
|--------|-----------|-----------------------------------------------|
| 送付状の選択 |           | 添付する送付状の種別を選択します。                             |
|        | なし        | 送付状を添付せずに送信します。[送付状]欄には「なし」と表示されます。           |
|        | PBX 内の送付状 | MOT/PBX に登録された送付状ファイルを添付します。                  |
|        | 利用        | 登録済みファイルー覧が表示されますので、添付する送付状を選択し、[設定]ボタンを押します。 |
|        |           | [送付状]欄にはファイル名が表示されます。                         |
|        | ファイル添付    | PC 内の PDF または TIFF ファイルを送付状として添付します。          |
|        |           | 送付状ファイルをウィンドウ上にドラッグ&ドロップし、[設定]ボタンを押します。       |
|        |           | [送付状]欄にはファイルのパスが表示されます。                       |

## 13-6. FAX 送信

[送信先番号]と[送信ファイル]が設定されると、[送信]ボタンが有効になります。

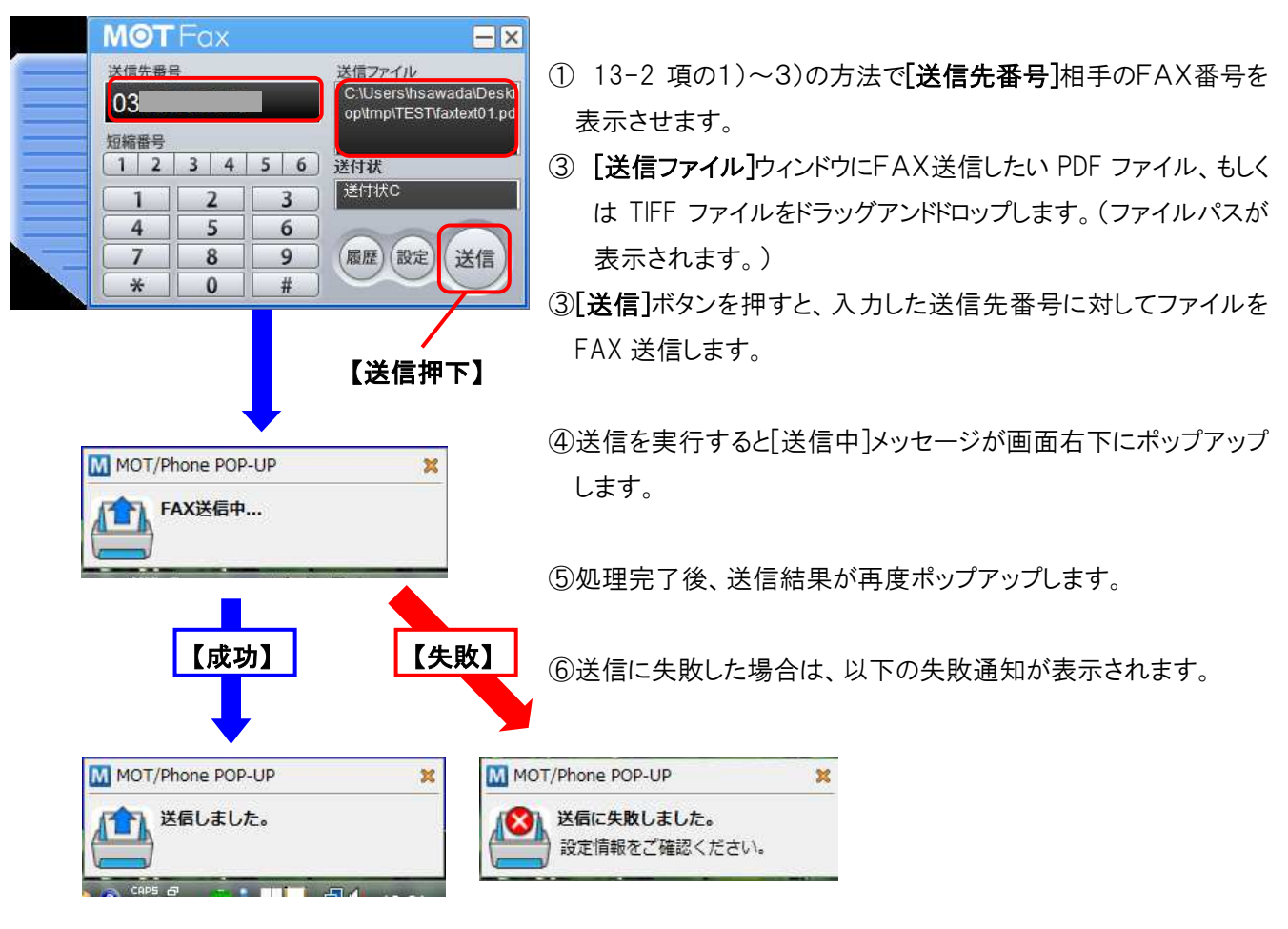

## 14. FAX 受信機能

MOT

<u>MOT/PBX M-V1,M-V1+B、MOT/PRO、MOT/Mini</u>と連携することにより、FAX専用機を使わずにメールもしくは 本ポップアップでFAXデータを受信することが出来ます。

ポップアップが提供するFAX受信機能は以下です。

- 1)FAXを受信時の通知
- 2)FAXデータを受信
  - ·通知時手動受信……ポップアップ通知時に都度手動で取得します。
  - ・通知後手動受信・・・・手動で受信しているデータを一括でPC側に取得します。
  - ・自動受信・・・・・自動的に受信したFAXデータをPC側に取得します。

※FAX機能の設定が必要となります。(5-3 項参照)

※本機能は MOT/PBX+、MOT/MED、MOT/PRO、MOT/Miniと接続する場合のみ使用可能です。

▲ カラーFAX は未対応です。

### 14-1. 通知時自動受信

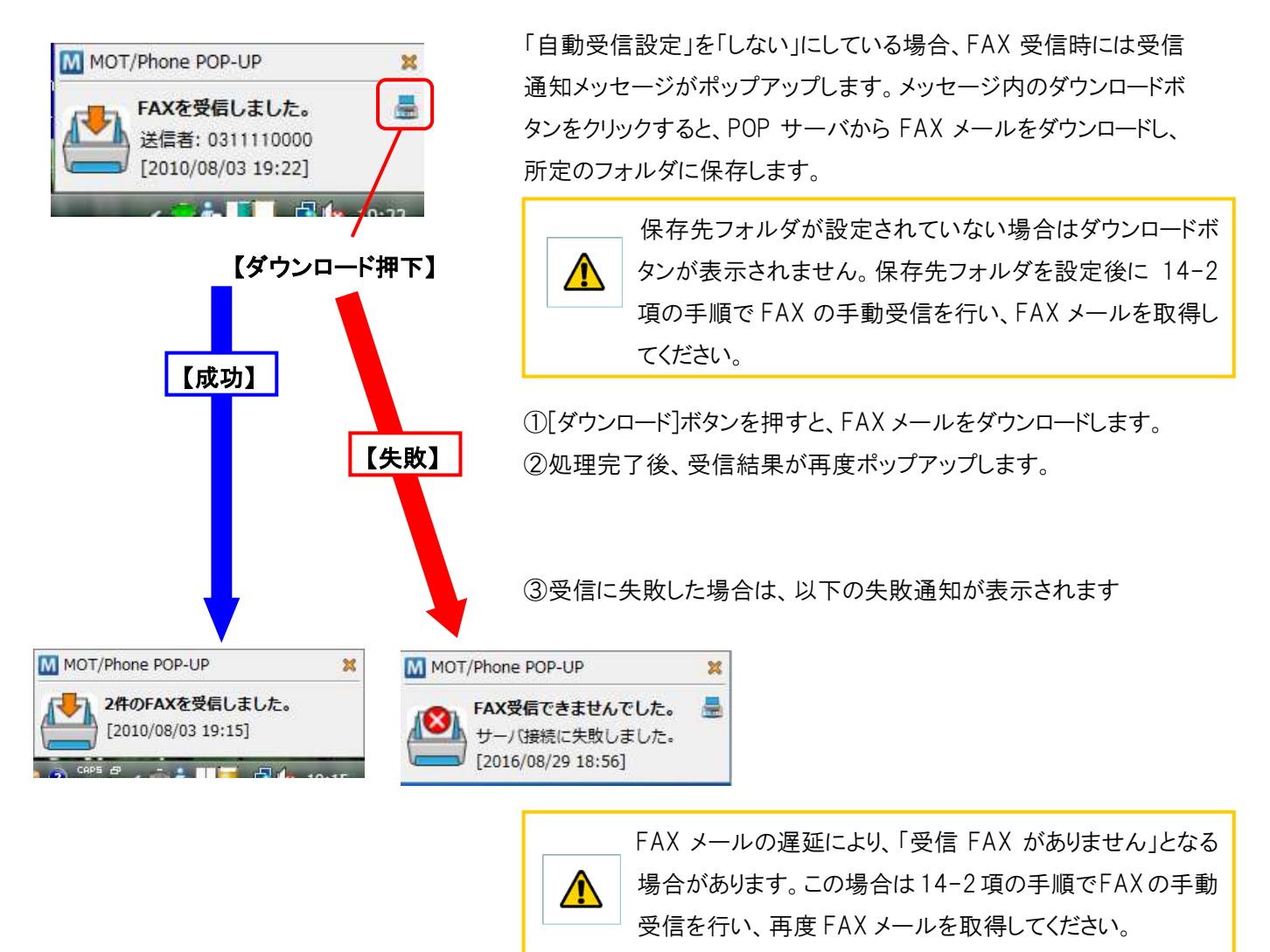

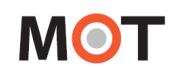

## 14-2. 手動受信

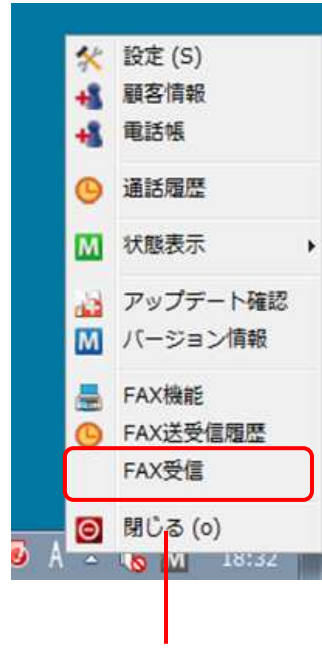

「自動受信設定」を「しない」にしている場合や、「自動受信設定」を「する」に している場合でも受信済データが残っている場合(休止中に受信したデー タ)など、サーバに蓄積しているFAXデータを強制的に取得します。

手動でFAXを受信したい場合は、タスクトレイアイコンを右クリックしてメニューを表示し、「FAX受信」の項目をクリックします。

①[FAX 受信]ボタンを押すと、FAX メールをダウンロードします。

②処理完了後、受信結果が再度ポップアップします。

【FAX 受信押下】

### 14-3. 起動時自動受信

自動受信設定を「する」にしている場合は、アプリケーション起動時に自動的に受信 FAX の確認し、ダウンロード を行います。

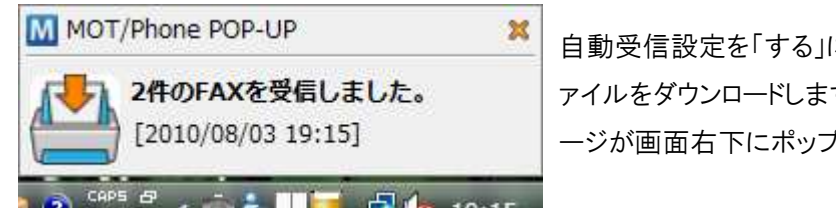

自動受信設定を「する」にしている場合、FAX 受信時に自動的にフ アイルをダウンロードします。ダウンロード完了後、受信の通知メッセ ージが画面右下にポップアップします。

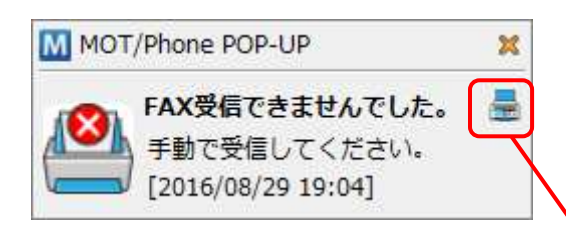

FAX メールの遅延により、「FAX 受信できませんでした」となる場合 があります。その際には、[ダウンロードボタン]を押して再度FAXメー ルを取得してください。

【ダウンロード押下】

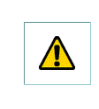

FAX 機能を利用するには、MOT/PBX+送信用アカウントが必要です。 ひかり電話の契約(FAX専用番号を最低1個用意)が必要です。

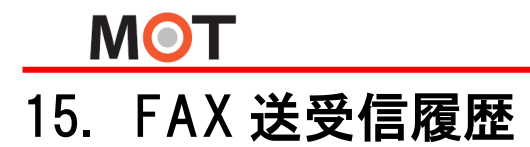

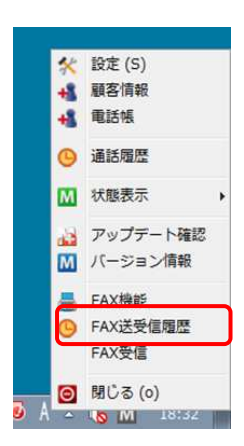

タスクトレイアイコンを右クリックしてメニューを表示し、「FAX 送受信履歴」の項 目をクリックすると、FAX の送受信履歴ウィンドウを表示します。 FAX送受信の通話履歴を60件まで一覧表示します。

### ■送受信履歴ウィンドウ

送受信履歴ウィンドウは相手番号や送受信の方向、表示日により表示する履歴を絞り込むことが可能です。 また、履歴をダブルクリックすると、送信または受信したファイルを表示します。

| 相手番号:           |                        |          |          | 検索条件の設定       |
|-----------------|------------------------|----------|----------|---------------|
| 表示開始日:          | 11                     | つ クリア    |          |               |
| 表示終了日:          | 2017/04/26             | つ クリア    | ● 検索 (S) |               |
| 送受信方向           |                        |          |          |               |
| ◎ 送受信           | <ul> <li>受信</li> </ul> | 送信       |          |               |
| 2016年 07月 21日   |                        |          |          |               |
| <sup>8</sup> 03 |                        | 15:51:23 | 受信成功     |               |
| 2016年04月28日     |                        |          |          | 履歴表示          |
| 03              |                        | 19:29:57 | 送信人功     | - Marie at Ar |
| 903 受信          | <b>ミマ</b> ーク           | 19:12:24 | 送信成功     |               |
| 03              |                        | 19:08:52 | 送信成功     |               |
| 03              |                        | 18:55:53 | 送信成功     |               |
| 03              |                        | 18:52:13 | 送信成功     |               |
| 1 03 送信         | マーク                    | 18:46:50 | 送信成功     |               |
| 03              |                        | 18:44:36 | 送信成功     |               |
| 1 on            |                        | 18:43:03 | 送信成功     |               |

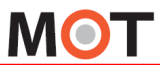

| 項目名称                    | 機能説明                                    |
|-------------------------|-----------------------------------------|
| 検索条件                    |                                         |
| 相手番号                    | 入力した番号に対する送受信履歴を表示します。(前方一致)            |
| 表示開始日                   | この日以降の送受信履歴を表示します。[クリア]ボタンを押すとクリアされます。  |
| 表示終了日                   | この日以前の送受信履歴を表示します。[クリア]ボタンを押すとクリアされます。  |
| 送受信方向                   | 選択された方向の送受信履歴を表示します。                    |
| 履歴表示(履歴はローカルPCに保存されます。) |                                         |
| 日付                      | 送受信日です。ダブルクリックすると当日の履歴全てを表示/非表示にできます。   |
| 履歴エントリ                  | FAX1 通分の履歴です。ダブルクリックすると送受信したファイルを表示します。 |
| アイコン                    | 送信または受信の方向を示すアイコンです。                    |
| 相手番号                    | FAX の送受信先である相手番号を表示します。                 |
| 送受信時刻                   | 送受信の開始時刻を表示します。                         |
| 状態                      | FAX 送受信の結果を表示します。                       |

# 16. 仕様

| 電話機能系              |                                                                |
|--------------------|----------------------------------------------------------------|
| ·<br>呼制御プロトコル(SIP) | RFC3261 ベースの独自仕様(サーバ側として MOT/PBX 以外の接続不可)                      |
|                    | MOT/PBX と接続する電話クライアントのセッション中継処理                                |
| 音声制御機能             | <u>未対応</u> (配下端末にて RTP セッションを直接張る)                             |
| 対応 OS              | Windows 7(32/64bit), Windows 8(32/64bit), Windows 10(32/64bit) |
| 接続先                | MOT/Phone PC 版、NAKAYO ST101A                                   |
|                    | SAXA IP-NetPhone SX、SAXA IP-NetPhone SX II                     |
| JVM                | JRE6 Update 18~、JRE7、JRE8(本ソフトウェアは Java を利用しております。)            |
| 推奨スペック             | CPU:Intel Pentium4/Core 2 Duo:/Core Solo 1GHz 以上推奨             |
|                    | メモリ:1GB 以上推奨(電話クライアント推奨環境)                                     |
| 利用番号数              | 2アカウント迄(手動切り替え方式)                                              |
| その他                | 電話機 SAXA IP-NetPhone または NAKAYO ST101A を利用する場合は、PC に           |
| アドレス設定等            | 固定アドレスを付与する必要があります。                                            |
| NAT 下での利用          | 可能(STUN 機能+MOT/PBX 側の NAT ヘルパー利用)                              |
| 通話履歴件数             | 200 件×5 ファイル                                                   |
| FAX 機能系            |                                                                |
| 送受信履歴件数            | 20 件×3 ファイル                                                    |

MOT/Phone POP-UP 操作・設定ガイド 2017年12月19日 第1.40版 株式会社オフィス24